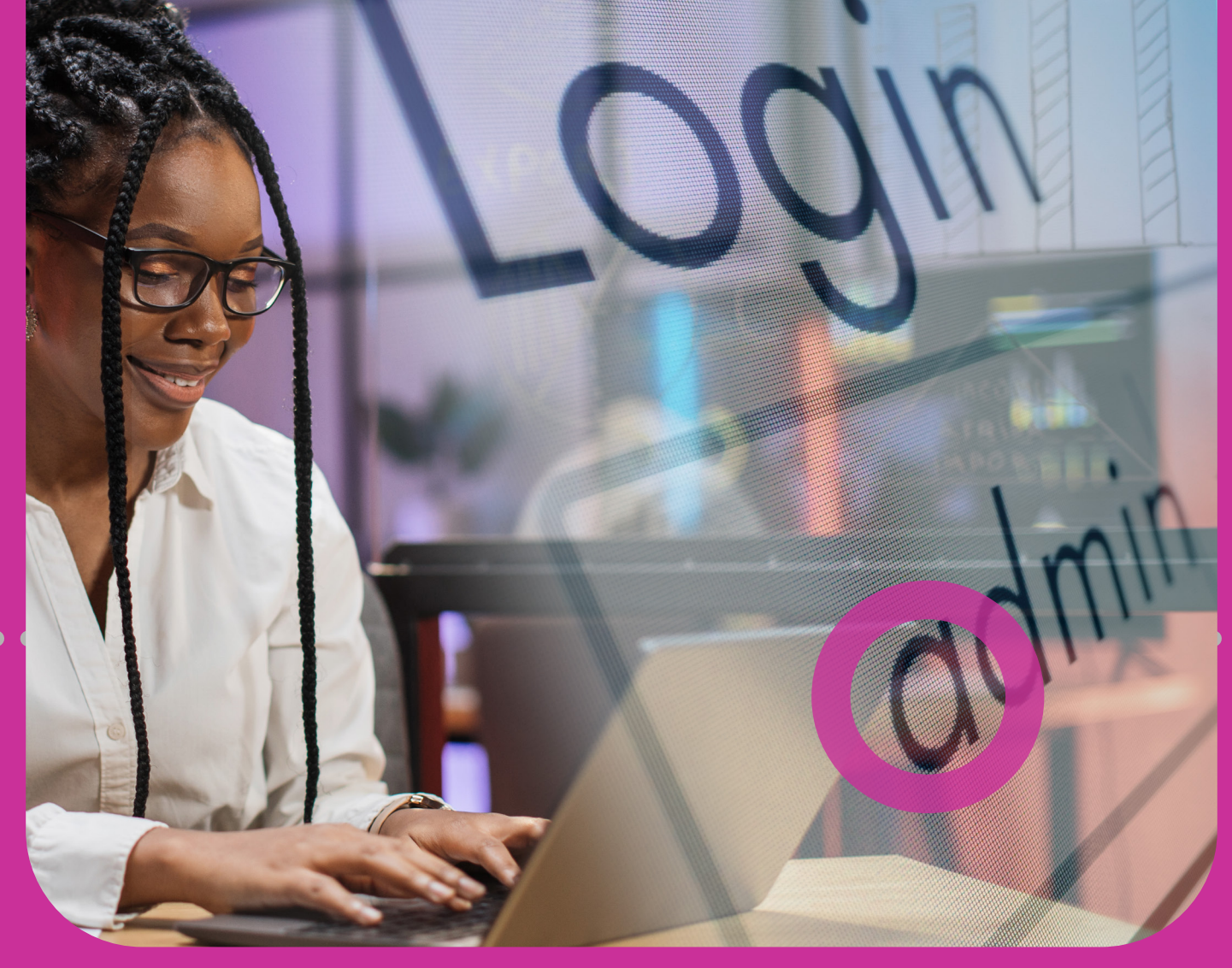

# Managing your Site

5

USERS
PERMISSIONS
APPROVAL SCHEMES
EDITING USERS
TRANSACTIONS

## **Section 5 Contents**

| Managing the Site's Administration          | 69 |
|---------------------------------------------|----|
| Site Administration                         | 72 |
| Responsibilities of your Site Administrator | 73 |
| Users, Permissions and Approvals            | 74 |
| Users                                       | 75 |
| Site Administrator User Profile             | 75 |
| Creating a User Profile 4-Step Process      | 78 |
| 1. Select User                              | 79 |
| 2. Select New User                          | 81 |
| 3. Enter User Details                       | 82 |
| 4. Save                                     | 84 |
| Permissions                                 | 86 |
| Permissions Administration                  | 88 |
| Permissions Administration Page             | 89 |
| Assigning New Permissions                   | 90 |
| Assigning New Permissions 4-Step Process    | 91 |
| 1. Choose User                              | 92 |

| 2. Choose Accounts                                     | 93  |
|--------------------------------------------------------|-----|
| 3. Choose Features                                     | 94  |
| 4. Confirm                                             | 96  |
|                                                        |     |
| Approval Schemes                                       | 97  |
| Scope                                                  | 99  |
| Approval Percentages                                   | 100 |
| Approval Limits                                        | 101 |
| Creating a Non-Monetary Approval Scheme                | 103 |
| Creating a Non-Monetary Approval Scheme 3-Step Process | 105 |
| 1. Choose Feature                                      | 106 |
| 2. Configure                                           | 107 |
| 3. Confirm                                             | 111 |
| Creating a Monetary Approval Scheme                    | 113 |
| Creating a Monetary Approval Scheme 3-Step Process     | 115 |
| 1. Select Scope                                        | 116 |
| 2. Configure                                           | 117 |
| 3. Confirm                                             | 123 |

## **Section 5 Contents**

| Editing Users                               | 125 |
|---------------------------------------------|-----|
| Deleting Users 3-Step Process               | 126 |
| 1. Select User                              | 127 |
| 2. Delete                                   | 128 |
| 3. Confirm                                  | 129 |
| Blocking/Unblocking Users 3-Step Process    | 130 |
| 1. Select User                              | 131 |
| 2. Block/unblock                            | 132 |
| 3. Confirm                                  | 133 |
| Resetting Users 3-Step Process              | 134 |
| 1. Select User                              | 135 |
| 2. Reset                                    | 136 |
| 3. Confirm                                  | 137 |
|                                             |     |
| Transactions                                | 138 |
| Max Amount by Transaction                   | 138 |
| Daily Transactions Amount Limits            | 139 |
| Auditing your Business' Online Transactions | 141 |

72 | MANAGING SITE'S ADMINISTRATION

## **Site Administration**

- Your company's internet banking profile on Corporate RepublicOnline is always referred to as: 'your Corporate RepublicOnline site' or 'your site'.
- Your site comprises all your business' companies (if applicable) as well as all your accounts and the services available to you.
- Your business (and all its companies) is responsible for administrating your site. You have the flexibility to set up your user profile/s how you see fit. The Bank can provide guidance if needed.
- All of the administrative features on your Corporate RepublicOnline site can be accessed via the MANAGE tab in either the Quick or Main Menu.

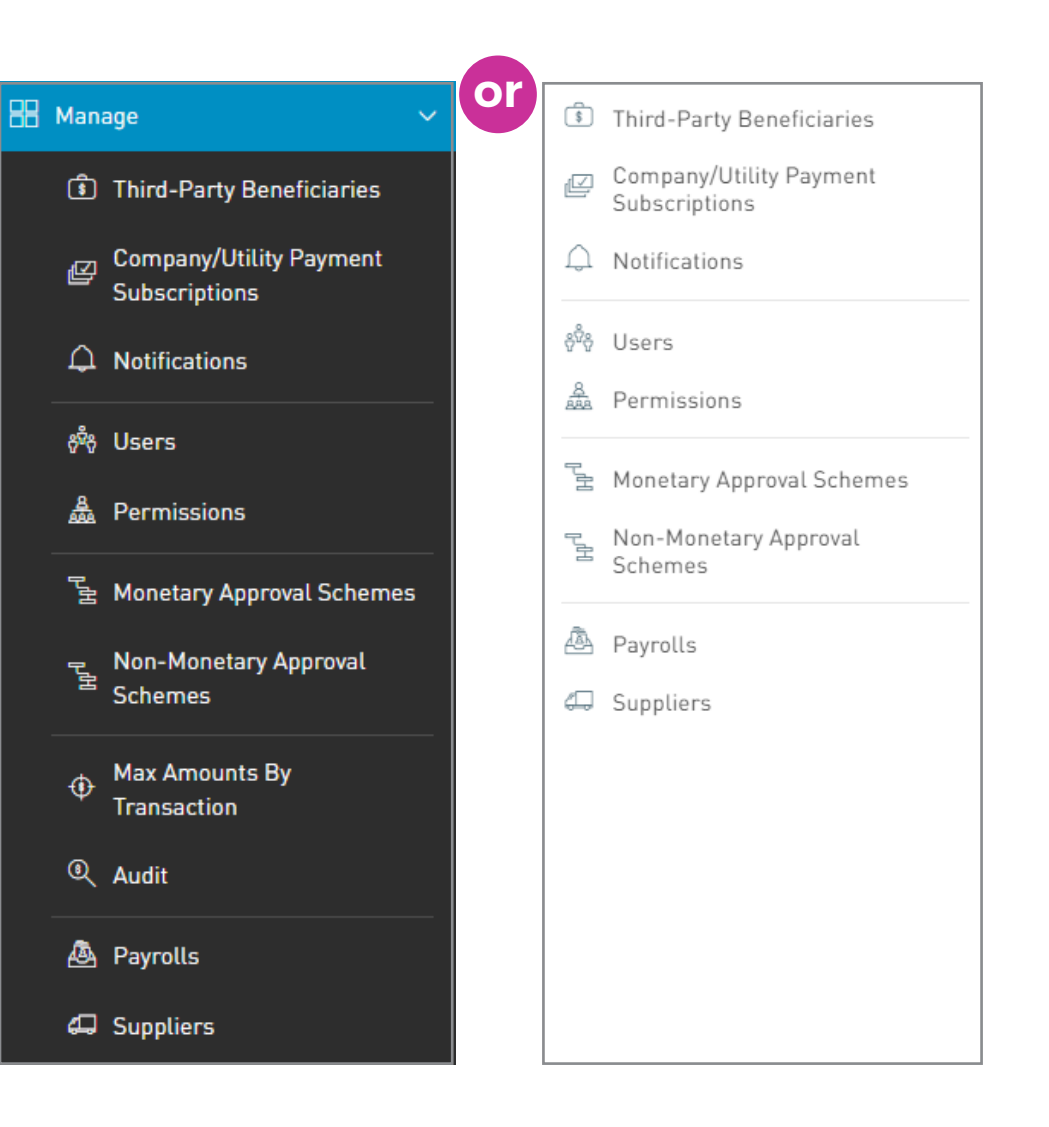

## **Site Administration**

### **Responsibilities of the Site Administrator**

Your company must assign a Site Administrator who sets up their own Site Administrator profile on your Corporate Republic*Online* site. Your Site Administrator will be given administrative permissions to conduct all the administrative and maintenance functions of your site.

This includes the following:

- A
  - Creating all subsequent **user profiles** and maintaining them (add, amend, delete).
- B Assigning permissions.
- C
  - Creating and maintaining **approval schemes**: monetary/non-monetary.

Your Site Administrator can amend their profile as well as create other Administrators.

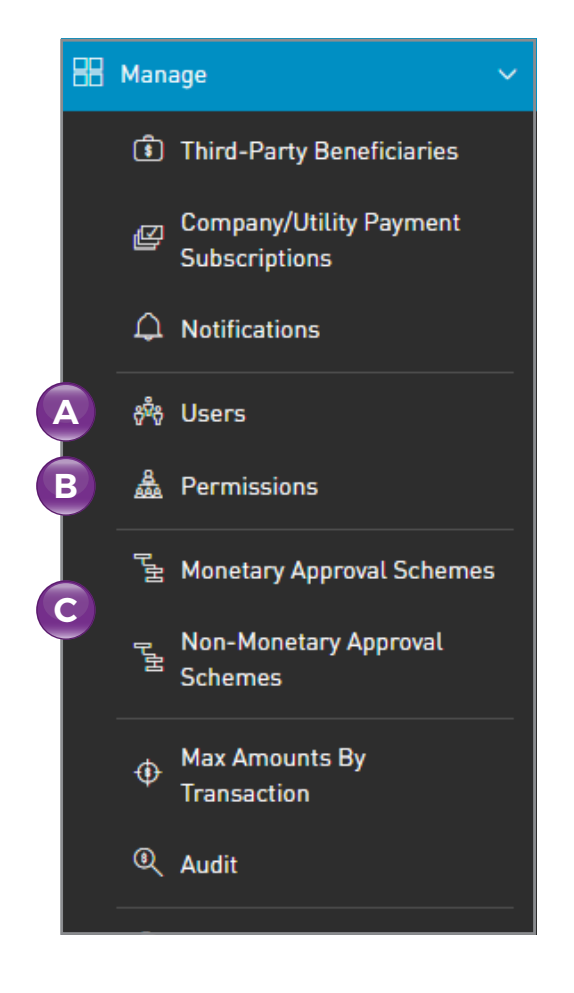

## **Site Administration**

#### **Users, Permissions and Approval Schemes**

- There are **3 elements** which **govern how your company's Corporate Republic** *Online* **site will be run** and who will be the **key players in the running of your site**.
- Your Site Administrator will be responsible for managing these 3 elements, based on your company's requirements.

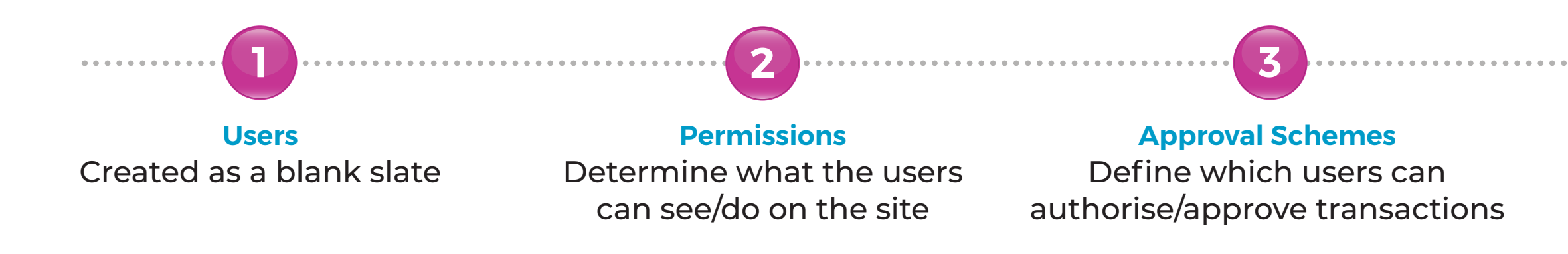

### Site Administrator user profile

Your company will choose a Site Administrator who will be responsible for setting up their own and all other company user profiles. Your Site Administrator also has permissions to add, amend and delete users.

Types of users that may be created for a Corporate Republic*Online* site.

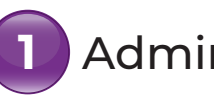

Administrator

2 Basic

| Features                                                                                                    | Administrative User                                                                                                    | Basic User                                                                                   |
|----------------------------------------------------------------------------------------------------|----------------------------------------------------------------------------------------------------|----------------------------------------------------------------------------------------------|
| <ul> <li>Creation</li> </ul>                                                                                                    | User profile for Site Administrator<br>(S.A.) is created during your site<br>set up. Other administrators set<br>up thereafter by S.A. | Basic user profiles are created<br>by S.A. or other administrator<br>users.                  |
| <ul> <li>Default rights</li> </ul>                                                                                                    | Created with a default set of administrative permissions.                                                                              | Created as a blank slate. Must<br>be granted features and<br>permissions by administrators.  |
| <ul> <li>Non-Monetary Functions<br/>(Administrative rights:<br/>to create/amend users,<br/>permissions, approval<br/>schemes, etc.)</li> </ul> | Created with non-monetary<br>function rights (as listed in first<br>column) by default.                                                | No default rights. Can be<br>permitted non-monetary<br>function rights by<br>administrators. |
| Monetary Functions                                                                                                    | No default monetary function rights. These can be added.                                                                               | No default rights. Can be<br>permitted monetary function                                     |

permitted monetary function rights by administrators.

You have the flexibility to create any combination of permissions and rights for your company's user profiles.

For example:

- User with Administrator rights only.
- Basic User with monetary function rights only.
- Administrator User with permissions for monetary functions.
- Basic Users with a mix of monetary and administrative permissions.

### **Creating a user profile**

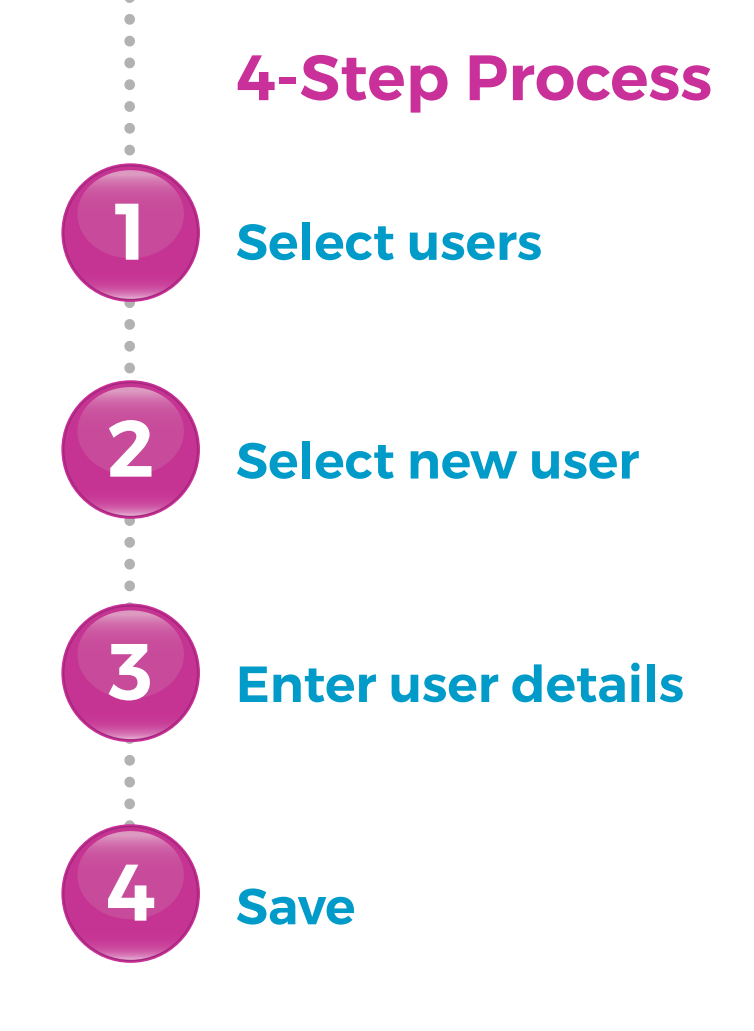

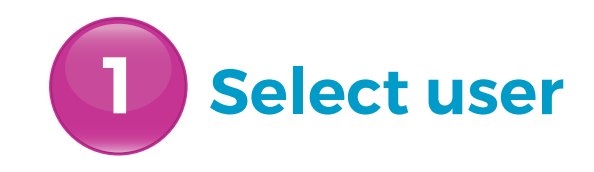

Select the USERS option under the MANAGE section from either the QUICK or MAIN Menu

Your Site Administrator/Administrator will be redirected to the Users Page.

| 8 | Man                 | age 🗸 🗸 🗸                                | or    | \$                | Third-Party Beneficiaries                |
|---|---------------------|------------------------------------------|-------|-------------------|------------------------------------------|
|   | \$                  | Third-Party Beneficiaries                |       | Ľ                 | Company/Utility Payment<br>Subscriptions |
|   | Ľ                   | Company/Utility Payment<br>Subscriptions |       | Û                 | Notifications                            |
| • | •<br>•              | Notifications                            | • • • | • <sup>60</sup> 6 | Users                                    |
|   | 8-                  |                                          |       | 8<br>888          | Permissions                              |
|   | •• ở <sup>v</sup> ở | Users                                    |       | L'H               | Monetary Approval Schemes                |
|   | 8<br>888            | Permissions                              |       | Ľ                 | Non-Monetary Approval                    |
|   | гu                  | Monetary Approval Schemes                |       |                   | Schemes                                  |
|   | P                   | Non-Monetary Approval<br>Schemes         |       | à<br>4            | Payrolls<br>Suppliers                    |
|   | \$                  | Max Amounts By<br>Transaction            |       |                   |                                          |
|   | ٩                   | Audit                                    |       |                   |                                          |
|   | ٨                   | Payrolls                                 |       |                   |                                          |
|   | 4                   | Suppliers                                |       |                   |                                          |

# **Select user**

#### **Users page**

This page contains a master list of all your site's users, and includes the following:

- USERNAME
- FIRST and LAST NAME
- TYPE (Basic or Administrator)
- STATUS

|                      |                                |              |                 |               |          | Search                        |
|----------------------|--------------------------------|--------------|-----------------|---------------|----------|-------------------------------|
|                      | Sta<br>filte                   | tus<br>er    |                 |               | ne       | Add<br>ew user                |
| =                    | 📎 Repub <mark>l</mark> ic Bank | (            |                 |               |          | 🗠   Trainer Test 🗸 🖁 🖒 Logo I |
| لن<br>Home           | Users                          |              |                 |               |          |                               |
| fill<br>Ay Accounts  | User Status: All               | Active Block | ed<br>Last Name | Туре          | Status   | Q<br>⊕ New User               |
| ( <del>?</del> )     | Test1                          | Trainer      | Test            | Administrator | & Active |                               |
| Transfer             | Test2                          | John         | Doe             | Basic         | ∅ Active | :                             |
| P                    | Test3                          | John         | Doe             | Basic         | ∅ Active | 0<br>0                        |
| Pay                  | Test4                          | James        | Doe             | Basic         | ∅ Active | 0<br>0<br>0                   |
| Service<br>Request   | Test9                          | Mary         | Doe             | Basic         | ∅ Active | •                             |
| Manage               |                                |              |                 |               |          |                               |
| Pending<br>Approvals |                                |              |                 |               |          |                               |
|                      |                                |              |                 |               |          | Contextual                    |

Menu

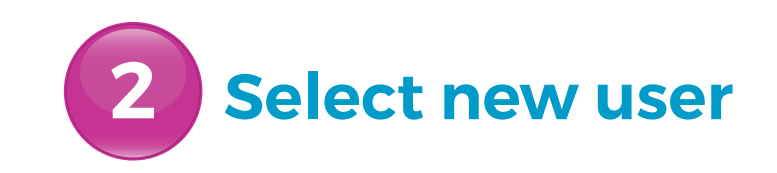

Select NEW USER

|                    | 🔶 Republic Bank  |                |           |                 |          | 📥   Trainer Test 🗸 | <b>്വ</b> Logout  |
|--------------------|------------------|----------------|-----------|-----------------|----------|--------------------|-------------------|
| 公<br>Home          | Users            |                |           |                 |          |                    |                   |
| My Accounts        | User Status: All | Active Blocked | Last Name | • • • • • • • • | Status   |                    | ∣ Q<br>⊕ New User |
| Ð                  | Test             | Trainer        | Test      | Basic           | ∅ Active |                    | :                 |
| Transfer           | Test1            | Trainer        | Test      | Administrator   | 𝗭 Active |                    | :                 |
| Pay                | Test2            | John           | Doe       | Basic           | ⊗ Active |                    | *                 |
| Service<br>Request |                  |                |           |                 |          |                    |                   |
| Manage             |                  |                |           |                 |          |                    |                   |

E

G

## Users

3

## Enter user details

#### USER TYPE

(Basic or Administrator)

#### B USERNAME

(See Section 2 - Site Security, pg.17, for username guidelines)

FIRST NAME

#### LAST NAME

#### DATE OF BIRTH

Used to validate the age of the user. All Corporate Republic*Online* users must be 18 years or older.

- IDENTIFICATION TYPE
- IDENTIFICATION NUMBER

#### EMAIL ADDRESS

This email address will be used to confirm registration of user, send temporary passwords and any future correspondence for resetting the user's account.

## Each data point beginning with a blue line is mandatory.

#### 🔨 Republic Bank 📥 | Trainer Test 🗸 | 🕐 Logou A New User Ser Se Ser Ser Ser Ser Ser Ser Ser Ser Ser Ser Ser Ser Ser Ser Ser Ser Ser Ser Ser Ser Ser Ser <u>\_\_\_\_</u> Required A User Type Basic 俞 B General Information Transfe C First Name D Last Name B 16/01/2005 🞬 Date of Birth Select an Option ail ∆ddres H ne Number J bile Numbe

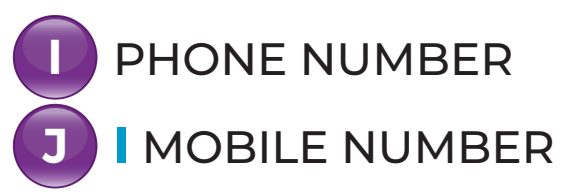

#### CORPORATE REPUBLICONLINE | USER GUIDE | JUNE 2024

## Users

# **3** Enter user details

Your Site Administrator/ Administrator may also restrict the user by IP Address. In this way, the user will only have access to your company's Corporate Republic*Online* site from a specific location.

The following information will be requested:

• IP ADDRESS

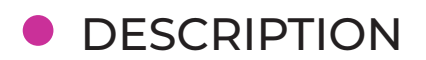

|                         |                                  | Add new<br>IP address     |
|-------------------------|----------------------------------|---------------------------|
| estricting Access       | By IP                            | •                         |
| stricting Access Except | From the Following IP Addresses: | •                         |
| IP Address              | Description                      | 🕀 Add IP Address          |
| 192.0.0.1               | RBL IP 1                         | $\mathcal{O}$ $\otimes$   |
| 192.183.3.0             | RBL IP 2                         | $\mathcal{O}$ $\otimes$   |
|                         |                                  |                           |
|                         |                                  | Edit<br>IP address        |
|                         |                                  | •<br>Delete<br>IP address |

## 4 Save

Once the required information has been entered, **select SAVE**.

When the new user's profile is saved, he/she will receive an email notification, advising of their temporary password.

The user must then follow the First-Time Login process (See Section 3 – First-Time Login, pg. 24).

|                      | 📎 Republic Bank 💦     |                     |       | 📥   Trainer Test 🗸 | 🖒 Logout |
|----------------------|-----------------------|---------------------|-------|--------------------|----------|
| ដា                   | 🛞 💄 Marie Doe         |                     |       |                    |          |
| Home                 |                       |                     |       |                    | Required |
|                      | User Type             | Basic ~             |       |                    | - 1      |
| My Accounts          | Username              | Test13              |       |                    | - 1      |
| ¢                    | General Information   |                     |       |                    |          |
| Transfer             | First Name            | Marie               |       |                    | - 1      |
|                      | Last Name             | Doe                 |       |                    | - 1      |
| Pay                  | Date of Birth         | 15/06/2005          |       |                    | - 1      |
|                      | Identification Type   | Birth Certificate ~ |       |                    | - 1      |
| Service              | Identification Number | 11111111111         |       |                    | - 1      |
| Request              | Email Address         | user@email.com      |       |                    |          |
|                      | Phone Number          |                     |       |                    |          |
| Manage               | Mobile Number         | 8685555555          |       |                    |          |
|                      |                       |                     |       |                    |          |
| Pending<br>Approvals |                       |                     |       |                    |          |
| - pp.ovata           |                       |                     | Reset | Cancel             | Save     |

If you do not select SAVE the available actions are: CANCEL to cancel the process. RESET to reset all the information entered. to return to the previous page.

### **User profiles**

To view a user profile, select the EDIT option on the contextual menu of the user, from the list.

#### ADMINISTRATIVE USER PROFILE example

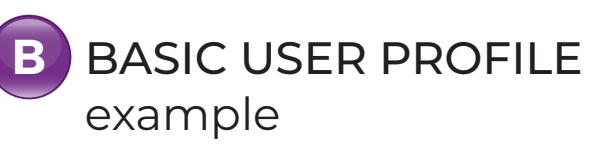

| 👗 Trainer Test        |                                 |   |
|-----------------------|---------------------------------|---|
|                       |                                 | 1 |
| User Type             | Administrator                   |   |
| Username              | Test1                           |   |
| General Informatio    | n                               |   |
| First Name            | Trainer                         |   |
| Last Name             | Test                            |   |
| Date of Birth         | 17/11/1980                      |   |
| dentification Type    | National ID                     |   |
| Identification Number | 1234567                         |   |
| Email Address         | renuka.gokool-chaitram@rfhl.com |   |
| Phone Number          |                                 |   |
| Mobile Number         | 868555555                       |   |

|                       |                                 | 1.6 |
|-----------------------|---------------------------------|-----|
| User Type             | Basic                           |     |
| Username              | Test2                           |     |
| General Informatio    | n                               |     |
| First Name            | John                            |     |
| Last Name             | Doe                             |     |
| Date of Birth         | 13/01/2005                      |     |
| Identification Type   | Birth Certificate               |     |
| Identification Number | 9999999                         |     |
| Email Address         | renuka.gokool-chaitram@rfhl.com |     |
| Phone Number          |                                 |     |
| Mahila Number         | 000555555                       |     |

Permissions are rights or access privileges to features and transactions on your Corporate RepublicOnline site.

Without assigned permissions, users will be able to log on to your site, but they will not have rights to view or conduct any transactions.

Permissions are categorised into 3 groups:

### **Administrative**

These are related to the administration and maintenance of your site, users and so on.

#### Account

Associated with particular accounts.

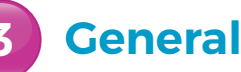

....

#### Example

| Permission Name                                       | Description                                                                                                    | Permission Type       |
|-------------------------------------------------------|----------------------------------------------------------------------------------------------------|-----------------------|
| 1 Administration -<br>Users                           | Allowed to view and manage users of your site.<br>(this permission does not allow the administrator<br>to approve creation or editing of users). | Administrative        |
| 2 Account -<br>Stop Cheque                            | Allows users to request the cancellation of a cheque.                                                                                            | Account<br>(Chequing) |
| <b>3 Financial Status -</b><br>Assets and Liabilities | Allows users to view this area in the dashboard.                                                                                                 | General               |

The Permissions list is a critical tool for your Site Administrator. It guides the creating and amending of all the user profiles on your site.

Refer to Appendices B, C and D to view the complete lists of all Corporate RepublicOnline user permissions.

#### **Permissions administration**

The Permissions page contains a master list of all your site's users' permissions.

To access this page select the PERMISSIONS option under the MANAGE section of either the QUICK or MAIN Menus

Only users assigned the relevant permissions can access the Permissions page.

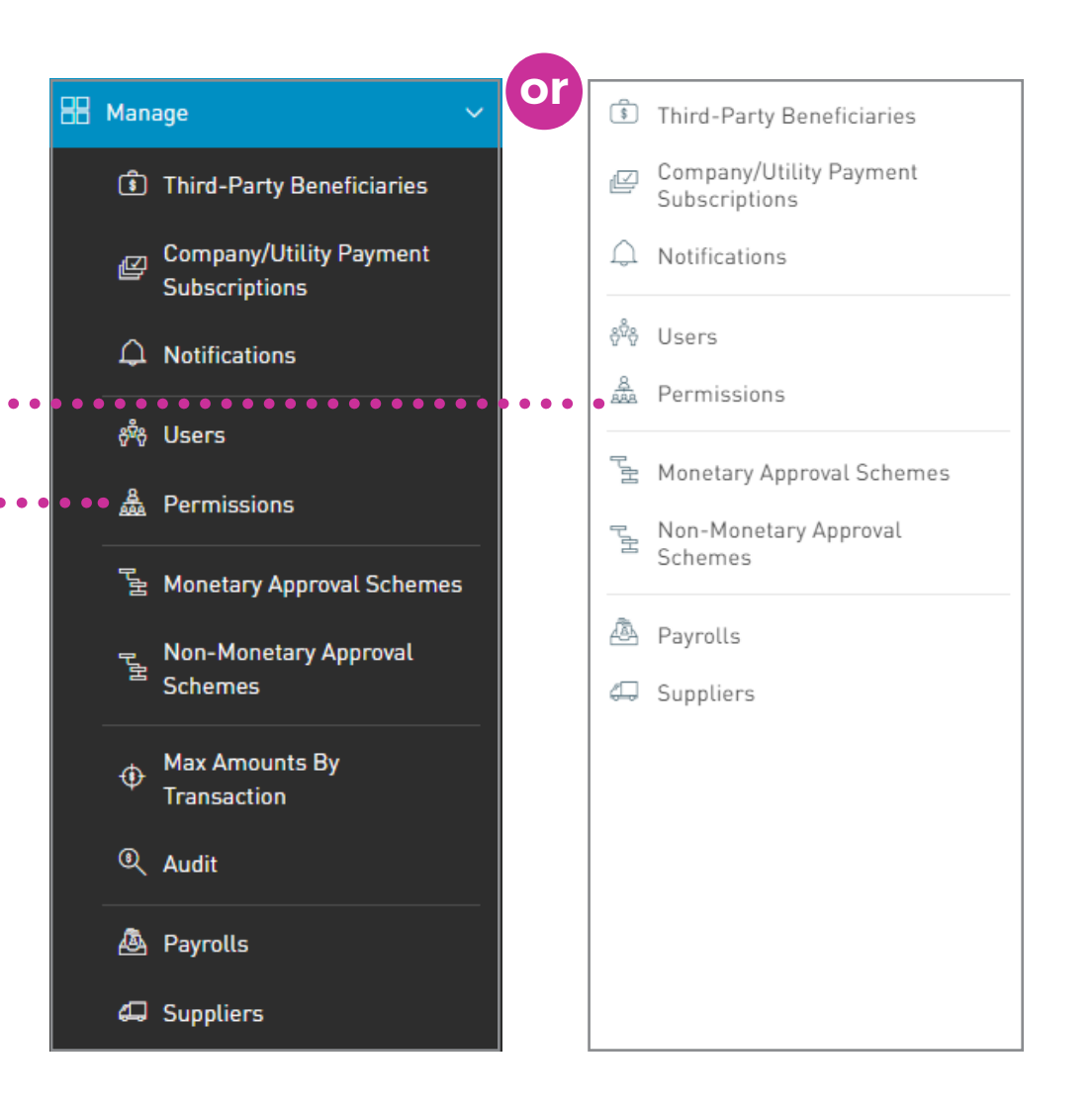

### **Permissions page**

The Permissions page lists the following:

- USER (username, and full name)
- **B** FEATURE (Permission)
- C ACCOUNT (where applicable)
  - CHANNELS where the Permissions are accessible (Banking Web / Apps)

| 🔊 Panublic Bank              |                                                                    |                                             | cha I Fr     |                  |
|------------------------------|--------------------------------------------------------------------|---------------------------------------------|--------------|------------------|
|                              |                                                                    |                                             |              |                  |
| Permissions                  |                                                                    |                                             |              | Assian New De    |
|                              |                                                                    |                                             |              | () Assign New Pe |
| All Users V                  |                                                                    |                                             |              |                  |
| Channels: All Banking        | g Web Apps                                                         |                                             |              |                  |
| Advanced Filter              | Feature                                                            | Arrount                                     | Banking Web  | Anns             |
| Disabled Tows co             | tive features. Administrative features will not be diministrators. | C                                           |              |                  |
| Etraining Test               | Account - Details                                                  | 99088888801<br>99088888801                  | ~            | 1                |
| Etraining1<br>Etraining Test | Account - Details                                                  | 99088888802     9908888802                  | $\checkmark$ | $\checkmark$     |
| Etraining1<br>Etraining Test | Account - Details                                                  | 99099999901<br>9909999901                   | $\checkmark$ | ~                |
| Etra g1<br>Etraining Test    | Account - Details                                                  | 99099999902<br>99099999902                  | $\checkmark$ | $\checkmark$     |
| Etraining1<br>Etraining Test | Account - Details                                                  | 99099999903                                 | $\checkmark$ | $\checkmark$     |
| Etraining1<br>Etraining Test | Account - Details                                                  | 99099999904<br>99099999904                  | $\checkmark$ | $\checkmark$     |
| Etraining Test               | Account - Details                                                  | • 990999999905<br>99099999905               | $\checkmark$ | $\checkmark$     |
| Etraining1<br>Etraising Test | Account - Details                                                  | 990999999906<br>9909999904                  | $\checkmark$ | $\checkmark$     |
| Etraining1<br>Etraileg Test  | Account - Details                                                  | 990999999907<br>99099999907                 | $\checkmark$ | $\checkmark$     |
| Etraining Test               | Account - Details                                                  | 990999999908<br>9909999908                  | $\checkmark$ | $\checkmark$     |
| Etraining Test               | Account - Details                                                  | 99088888801     99088888801     99088888801 | $\checkmark$ | $\checkmark$     |
| Etraining1<br>Etrai          | Account - Details                                                  | 99088888802<br>940888888822                 | $\checkmark$ | $\checkmark$     |
|                              |                                                                    |                                             |              |                  |
|                              |                                                                    |                                             |              |                  |
| •                            |                                                                    |                                             |              |                  |
| •                            |                                                                    |                                             |              |                  |

### **Assigning new permissions**

Go the Permissions page

Select
ASSIGN NEW PERMISSION

| =                 | 🔷 Republic Bank                                                  |                                                        |                               | ا 📥 ا        | Etraining Test 🗸 🛛 🖒 Logout |
|-------------------|------------------------------------------------------------------|--------------------------------------------------------|-------------------------------|--------------|-----------------------------|
| ්<br>Home         | Permissions                                                      |                                                        |                               |              |                             |
|                   |                                                                  | ••••••••                                               |                               |              | Assign New Permission       |
| My Accourt        | nts 🝸 All Features 🗸                                             |                                                        |                               |              | I                           |
|                   | All Users V Channels: All Banking Web Apps                       |                                                        |                               |              |                             |
| Transfe           | Advanced Filter 🗸                                                |                                                        |                               |              |                             |
| <b>P</b>          | User                                                             | Feature                                                | Account                       | Banking Web  | Apps                        |
| Pay               | Disabled rows correspond to administrative features. Administrat | tive features will not be removed from administrators. |                               |              |                             |
|                   | Etraining1<br>Etraining Test                                     | Account - Details                                      | 99088888801 99088888801       | $\checkmark$ | $\checkmark$                |
| Service<br>Reques | Etraining1<br>Etraining Test                                     | Account - Details                                      | 990888888802     99088888802  | $\checkmark$ | ~                           |
| Manage            | Etraining1<br>Etraining Test                                     | Account - Details                                      | 990999999901<br>99099999901   | ~            | ~                           |
| <b>m</b>          | Etraining1<br>Etraining Test                                     | Account - Details                                      | • 990999999902<br>99099999902 | $\checkmark$ | $\checkmark$                |
| Pending           | Etraining1<br>Etraining Test                                     | Account - Details                                      | • 990999999903                | $\checkmark$ | $\checkmark$                |
| Approva           | Etraining1                                                       | Account - Details                                      | 990999999904                  | $\checkmark$ | ~                           |
|                   | Etraining1<br>Etraining Test                                     | Account - Details                                      | 990999999905<br>99099999905   | $\checkmark$ | ~                           |
|                   | Etraining1<br>Etraining Test                                     | Account - Details                                      | 990999999906<br>99099999904   | ~            | ~                           |
|                   | Etraining1<br>Etraining Test                                     | Account - Details                                      | 990999999907<br>99099999907   | $\checkmark$ | $\checkmark$                |
| Γ                 | Etraining1<br>Etraining Test                                     | Account - Details                                      | 990999999908<br>99099999908   | $\checkmark$ | ~                           |
|                   | Etraining1<br>Etraining Test                                     | Account - Details                                      | 990888888801     990888888801 | ~            | $\checkmark$                |
| Γ_                | Etraining1<br>Etraining Test                                     | Account - Details                                      | 990888888802<br>990888888802  |              | $\checkmark$                |
|                   |                                                                  |                                                        |                               |              | Delete                      |

### **Assigning new permissions**

To assign new permissions follow this simple 4-step process.

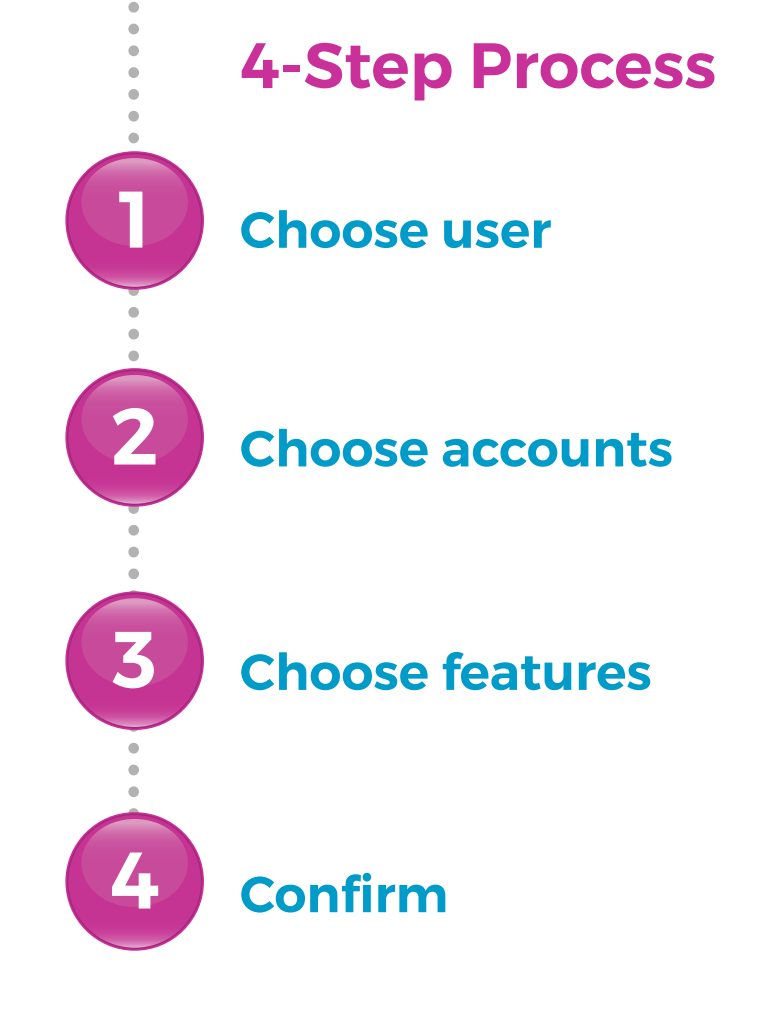

# Choose user

After you select ASSIGN NEW PERMISSIONS, your site's master list of all users will be displayed. Select the user/s you wish to assign permissions

Multiple users may be selected in this step, if they all require the same permissions.

| Replace Existing Permissions | Enable toggle if the user's current permissions are to be removed/replaced.    |
|------------------------------|--------------------------------------------------------------------------------|
| Replace Existing Permissions | Leave toggle off if the<br>user needs to retain their<br>existing permissions. |

| =                    | 📎 Republic Bank           |                     |           | 📥   Trainer Test 🗸   也 Logout |
|----------------------|---------------------------|---------------------|-----------|-------------------------------|
| 了。<br>Home           | Permissions Configur      | ation               |           |                               |
|                      | Step 1 of 4: Choose Users |                     |           | Replace Existing Permissions  |
| My Accounts          | Y All User Types 🗸        |                     |           | ا م .<br>ا                    |
| æ                    | Show: All Not             | t Selected Selected |           |                               |
| Transfer             | Username                  | First Name          | Last Name | User Type                     |
| • 🔬 •                | • • Test                  | Trainer             | Test      | Basic                         |
| Pay                  | Test1                     | Trainer             | Test      | Administrator                 |
| _D                   | Test2                     | John                | Doe       | Basic                         |
| Service<br>Request   |                           |                     |           |                               |
| Manage               |                           |                     |           |                               |
| r1                   |                           |                     |           |                               |
| Pending<br>Approvals |                           |                     |           |                               |
| Pending<br>Approvals |                           |                     |           |                               |

# 2 Choose accounts

A master list of all accounts available for permissions assignments will be displayed. Here your accounts are categorised by type and may be filtered

🔷 Republic Bank 📥 | Trainer Test 🗸 | 😃 Logout **Permissions Configuration** Step 2 of 4: Choose Accounts 甸 All Account Types Not Selected Selected Ì Chequing Account (10) > Credit Card (4) Pay Loan (2) > Manaq Return

This step may be skipped if the user does not require permissions related to particular accounts, i.e. if the user is being assigned Administrative or General Permissions.

The > allows you to expand the category to select the relevant account

# **3** Choose features

- Features refer to the relevant rights or access that your user may be granted.
- The screen displays a master list of all available features that may be assigned.
- If an account was selected in the previous step, the list will contain all available features related to the selected account.
- If no account was selected, then only Administrative features will be available for selection.

| =                    | 📎 Republic Bank                                                                                                    |                               |              | 📥   1        | Trainer Test 🗸  | U Logout       |
|----------------------|----------------------------------------------------------------------------------------------------|-------------------------------|--------------|--------------|-----------------|----------------|
|                      | Permissions Configuration                                                                                                    |                               |              |              |                 |                |
|                      | Step 3 of 4: Choose Features                                                                                                  |                               |              |              | Apply Permissio | ons Template 🗸 |
| My Accounts          | Show: All Not Selected Selected                                                                                               |                               |              |              |                 | ۹              |
|                      | Feature                                                                                                    |                               | Apps         | Banking Web  |                 |                |
| Transfer             | (*) Administrative feature. Administrative features will not be removed from administrators even if "Replace Existing Permiss | sions" option has been checke | ed.          |              |                 |                |
|                      | Account - Details                                                                                                    |                               | $\checkmark$ | $\checkmark$ |                 |                |
| Pay                  | Account - Statements                                                                                                    |                               | $\checkmark$ | $\checkmark$ |                 |                |
|                      | Administration - Pending Approvals (*)                                                                                        |                               | $\checkmark$ | $\checkmark$ |                 |                |
| Service<br>Request   | Administration - Alias Configuration (*)                                                                                      |                               | $\checkmark$ | $\checkmark$ |                 |                |
|                      | Administration - Permissions Configuration (•)                                                                                |                               |              | $\checkmark$ |                 |                |
| Manage               | Administration - Approval Schemes (*)                                                                                         |                               |              | $\checkmark$ |                 |                |
|                      | Administration - Transaction Amounts (*)                                                                                      |                               |              | $\checkmark$ |                 |                |
| Pending<br>Approvals | Administration - Users (•)                                                                                                    |                               |              | $\checkmark$ |                 |                |
|                      | Account - Stop Cheque                                                                                                    |                               | $\checkmark$ | $\checkmark$ |                 |                |
| > 🗘                  |                                                                                                    | Return                        | Reset        | C            | ancel           | Continue       |

**Choose features** 

#### Permission Template

🔨 Republic Bank 4 Trainer Test 🗸 🗌 This symbol: (\*) represents: ŝ Permissions Configuration Administrative features. Home Step 3 of 4: Choose Features Apply Permissions Template 🗸 盦 All Not Selected Selected Q Apps Banking Web Ì 🚯 (\*) Administrative feature. Administrative features will not be removed from administrators even if "Replace Existing Permissions" option has been checked.  $\checkmark$ Account - Details P Select required  $\checkmark$ Account - Statements  $\checkmark$  $\checkmark$ Administration - Pending Approvals (\*) ٦ feature(s) and channel(s)  $\checkmark$  $\checkmark$ Administration - Alias Configuration (\*)  $\checkmark$ Administration - Permissions Configuration (\*) Manac Administration - Approval Schemes (\*)  $\checkmark$  $\checkmark$ Administration - Transaction Amounts (\*) Administration - Users (\*)  $\checkmark$ Account - Stop Cheque  $\checkmark$ Select CONTINUE Return Reset

Permissions may also be restricted by channels whereby a user may be granted permissions on one channel only. (e.g. permissions to approve transactions on web only). Additionally, pre-configured permission templates are available. *(See Appendix E for description of Permission Templates)*.

# 4 Confirm

Review information entered in the previous step.

Select SAVE

If you do not select SAVE the available actions are:

**RETURN** to go back to the previous step to edit transaction.

**CANCEL** to cancel transaction request.

#### Select to view details

| × -                                                                                                    |                                                                  |                                          |              |               | 📥 🕴 Etraining Test 🗸 |
|----------------------------------------------------------------------------------------------------|------------------------------------------------------------------|------------------------------------------|--------------|---------------|----------------------|
| Permissions Configuration                                                                                                    |                                                                  |                                          |              |               |                      |
| Step 4 of 4: Confirm                                                                                                    |                                                                  |                                          |              |               |                      |
| The new permissions will be added to the existing permission                                                                               | ermissions for the currently selected users.                     |                                          |              |               |                      |
| Users to whom permissions will be assig                                                                                                    | ined                                                             |                                          |              |               |                      |
| Username                                                                                                    | First Name                                                       |                                          | Last Name    | User Type     |                      |
| Etraining1                                                                                                    | Etraining                                                        |                                          | Test         | Administrator |                      |
|                                                                                                    |                                                                  |                                          |              |               |                      |
| Accounts to which permissions will be as                                                                                                   | signed                                                           |                                          |              |               |                      |
| S Chequing Account                                                                                                    |                                                                  |                                          |              |               |                      |
| 990888888801<br>990888888801                                                                                                    |                                                                  |                                          |              |               |                      |
|                                                                                                    |                                                                  |                                          |              |               |                      |
| Features that will be enabled                                                                                                    |                                                                  |                                          |              |               |                      |
| Feature                                                                                                    |                                                                  | Apps                                     | Banking Web  |               |                      |
| (*) Administrative feature. Administrative features w                                                                                      | vill not be removed from administrators even if "Replace Existin | ng Permissions" option has been checked. |              |               |                      |
| Account - Details                                                                                                    |                                                                  | $\checkmark$                             | $\checkmark$ |               |                      |
|                                                                                                    |                                                                  | $\checkmark$                             | $\checkmark$ |               |                      |
| Account - Statements                                                                                                    |                                                                  |                                          |              |               |                      |
| Account - Statements<br>Account - Transaction History                                                                                      |                                                                  | ~                                        | $\checkmark$ |               |                      |
| Account - Statements<br>Account - Transaction History<br>Administration - Alias Configuration (*)                                          |                                                                  | ✓<br>✓                                   | У<br>У       |               |                      |
| Account - Statements<br>Account - Transaction History<br>Administration - Alias Configuration (*)<br>Administration - Approval Schemes (*) |                                                                  | √<br>√                                   | ۲<br>۲<br>۲  |               |                      |

# Approval Schemes

Approval Schemes outline which users have authorisation to approve transactions and the scope of their authorisation privileges.

Approval Schemes are categorised as follows:

### Non-Monetary Schemes

Comprised of:

- Functions or permissions
- Users authorised to approve the process
- Approval percentages

#### Monetary Schemes

Comprised of:

- Functions or permissions
- Users authorised to approve the process
- Approval percentages
- Transaction limits

## **Approval Schemes**

**Key elements of Approval Schemes** 

- A
  - **Scope** (Permissions + Users)
- B
- **Approval percentages**

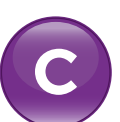

Approval limits (Monetary Approval Schemes only)

## **Approval Schemes**

## A Scope (Permissions + Users)

Your company's Site Administrator is responsible for creating user profiles and assigning permissions. Users who are responsible for approving processes or transactions must be given permissions to approve by your Site Administrator.

Users who are required to approve must be granted the following permissions:

#### COMMON APPROVER

This permission enables the approval rights.

• ADMINISTRATION-PENDING APPROVALS This permission allows users to access the Pending Approvals page. B

## **Approval Schemes**

## Approval percentages

All approval schemes contain approval percentages. Each user is assigned a percentage of the overall approval for each function and transaction.

#### EXAMPLE

User A - 50%
 User B - 50%
 User C - 100%
 In this scenario, the process can be approved by either User A, B or C. User C has 100% approval and can therefore approve alone. However, Users A and B are assigned 50% approval. This means that if User A approves the transaction, it will only be 50% approved. In this case, the request will remain "Pending Approval" until User B or C approves it.

The requirement is for a minimum of 100% approval but the system does not prevent combined approval percentages which exceed 100%.

All approval schemes must reach 100% for the scheme to be complete.

## **Approval Schemes**

## **C** Approval limits

When creating Monetary Approval Schemes, the Administrator has 2 options;

 He/she may create the scheme "Without Amount Limit", whereby all users assigned to the scheme may authorise transactions up to any amount.

#### OR

 The scheme may be created where the assigned users only approve up to a pre-set limit.

| Monetary Approval Schemes       |               |            |                          |
|---------------------------------|---------------|------------|--------------------------|
| 🛞 Test Monetary Approval Scheme |               |            | :                        |
| Scope Configuration             |               |            |                          |
| Without Amount Limit            |               |            |                          |
| User Name                       | Complete Name | Percentage | 🔅 Configure              |
| Test1                           | Trainer Test  | 100%       |                          |
| Test2                           | John Doe      | 50%        |                          |
| With Amount Limit               |               |            |                          |
| Amount Approval Configuration   |               |            | Hew Amount Configuration |
| Until TTD 10000.00 $\vee$       |               |            | 0 8                      |
| User Name                       | Complete Name | Percentage |                          |
| Test2                           | John Doe      | 100%       |                          |
|                                 |               |            | Cancel Save              |

#### CORPORATE REPUBLICONLINE | USER GUIDE | JUNE 2024

## **Approval Schemes**

## **C** Approval limits

#### **EXAMPLE 1**: Scheme X

Transfer of funds from Corporate Account 1

Pre-set limit: \$50,000

User A: 50% up to \$50,000 User B: 50% up to \$50,000 User C: 100% up to \$50,000

Here, the users have authority to approve the transfer of funds from Account 1 up to \$50,000. If the transfer exceeds this limit, these three users would not be able to approve it.

A user may be assigned to multiple schemes with varying configurations and limits.

#### **EXAMPLE 2**: Scheme Y

Transfer of funds from Corporate Account 2

Pre-set limit: None

| User A: | 50%  |
|---------|------|
| User B: | 50%  |
| User C: | 100% |

Here, we see that the same users have the authority to approve the transfer of funds from Account 2 up to any amount, as a limit was not defined in this scenario.

One account may be assigned to multiple schemes with varying configurations and limits.

#### **EXAMPLE 3**: Scheme Z

Transfer of funds from Corporate Account 1

#### Pre-set limit: None

- User A: 25% approval unlimited
- User B: 25% approval unlimited
- User C: 50% approval unlimited
- User D: 100%

This scenario is an example of how the same users may belong to multiple schemes involving the same account. In example 1, Users A and B could authorise up to 50% of transfers from Account 1, up to \$50,000. In example 3, no limit was set. Therefore, if there are any fund transfers from Corporate Account 1 exceeding \$50,000, the same users may authorise, but their approval percentages in this case, are different.

## **Approval Schemes**

### **Creating a Non-Monetary Approval Scheme**

Select

NON-MONETARY APPROVAL SCHEMES •• under the MANAGE section of either menu

Only users assigned the relevant permissions will be able to access the Non-Monetary Approval Schemes feature. (Refer to Appendix for list of Permissions)

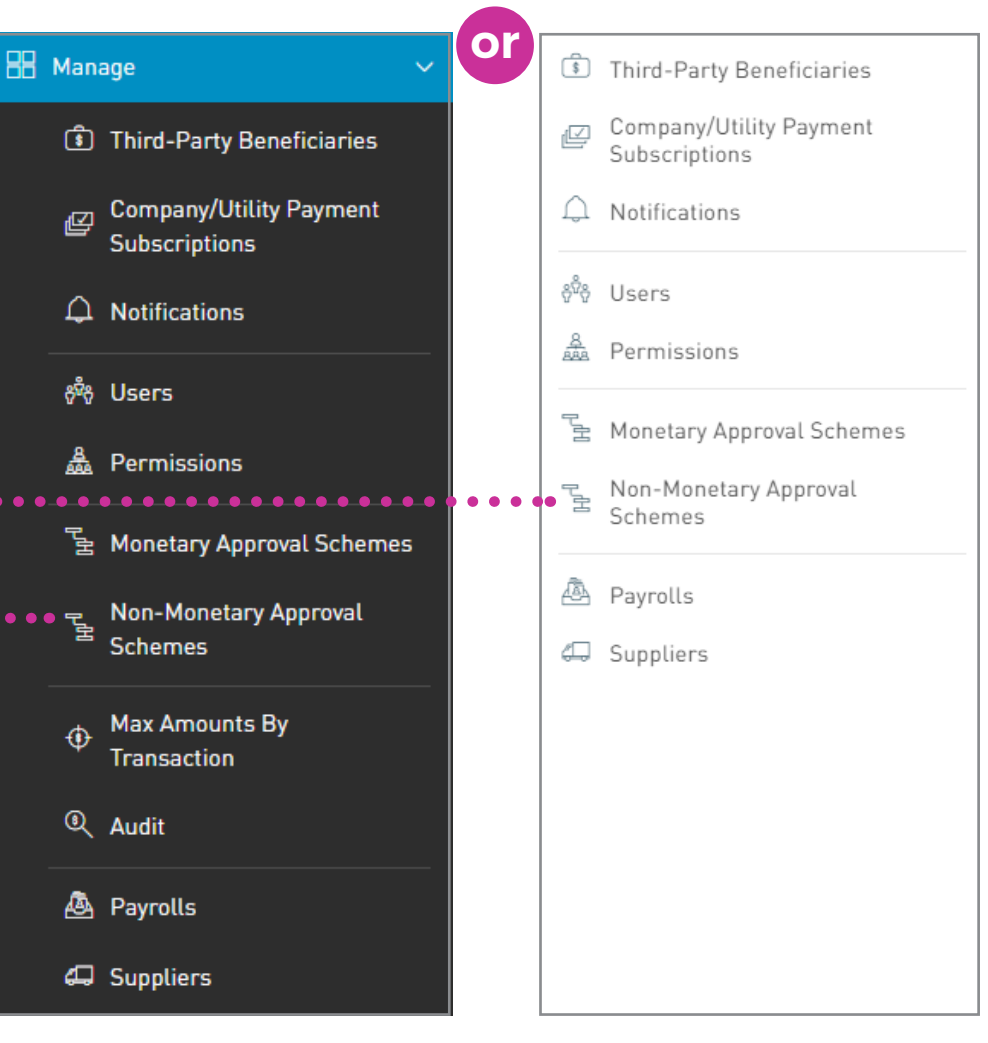

#### CORPORATE REPUBLICONLINE | USER GUIDE | JUNE 2024

## **Approval Schemes**

### **Creating a Non-Monetary Approval Scheme**

THE NON-MONETARY APPROVAL SCHEMES page displays all existing Non-Monetary Approval Schemes.

Select **CONFIGURE NEW SCHEME** •• to create a new approval scheme

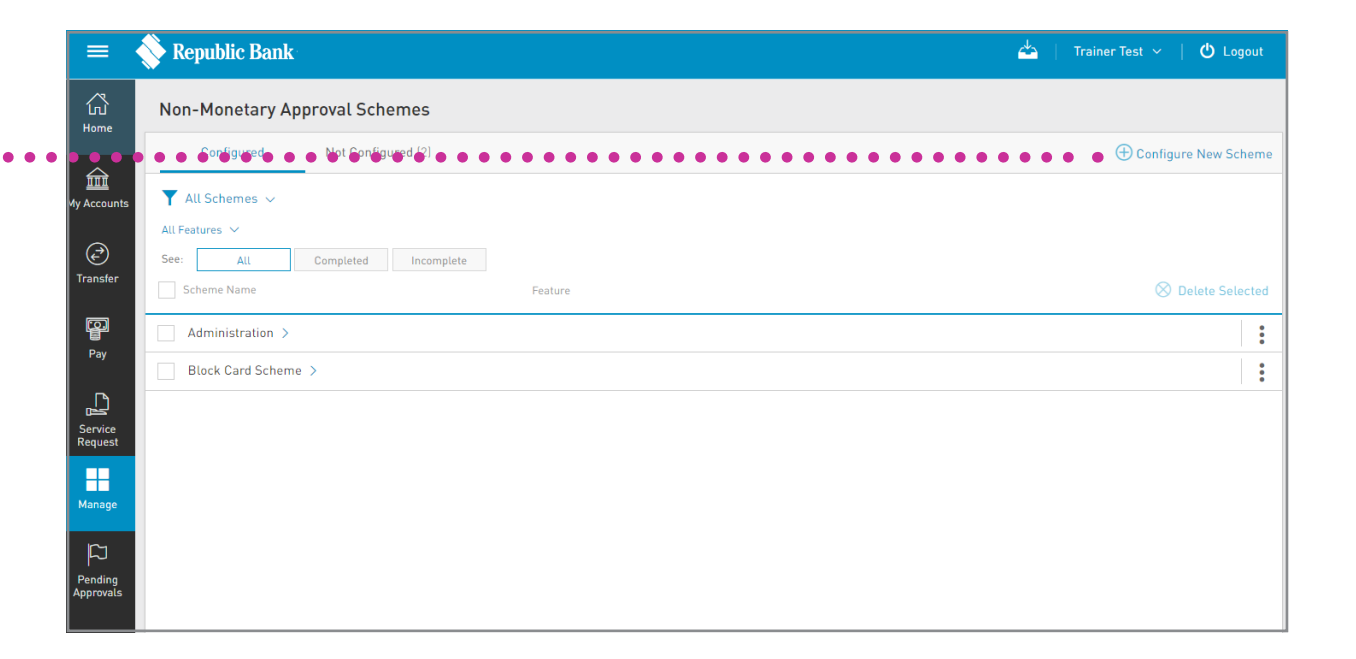
### **Creating a new Non-Monetary Approval Scheme**

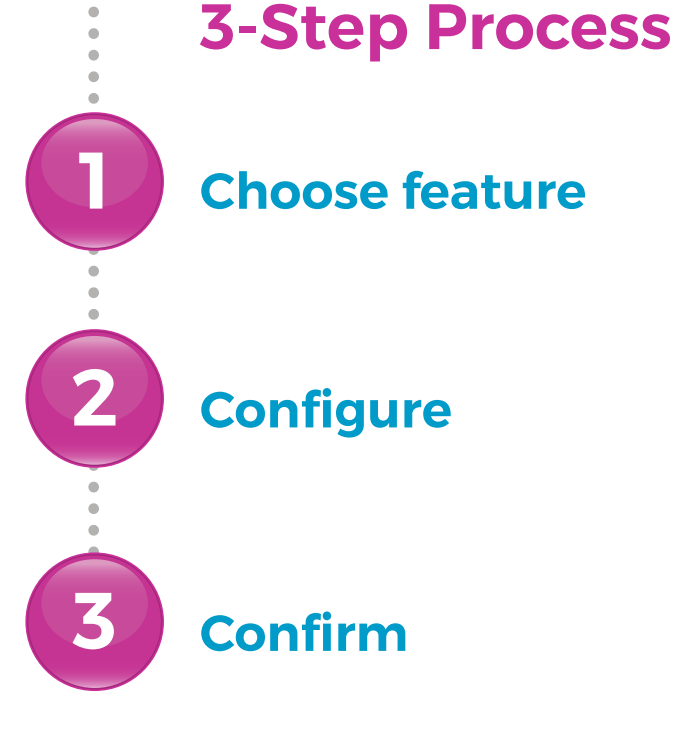

**Creating a new Non-Monetary Approval Scheme** 

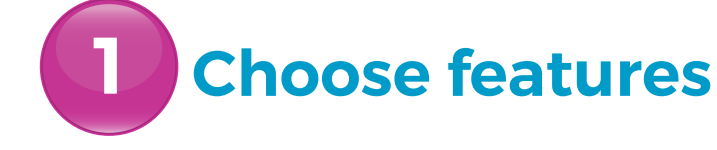

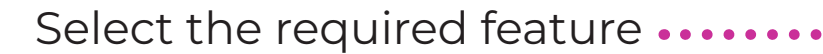

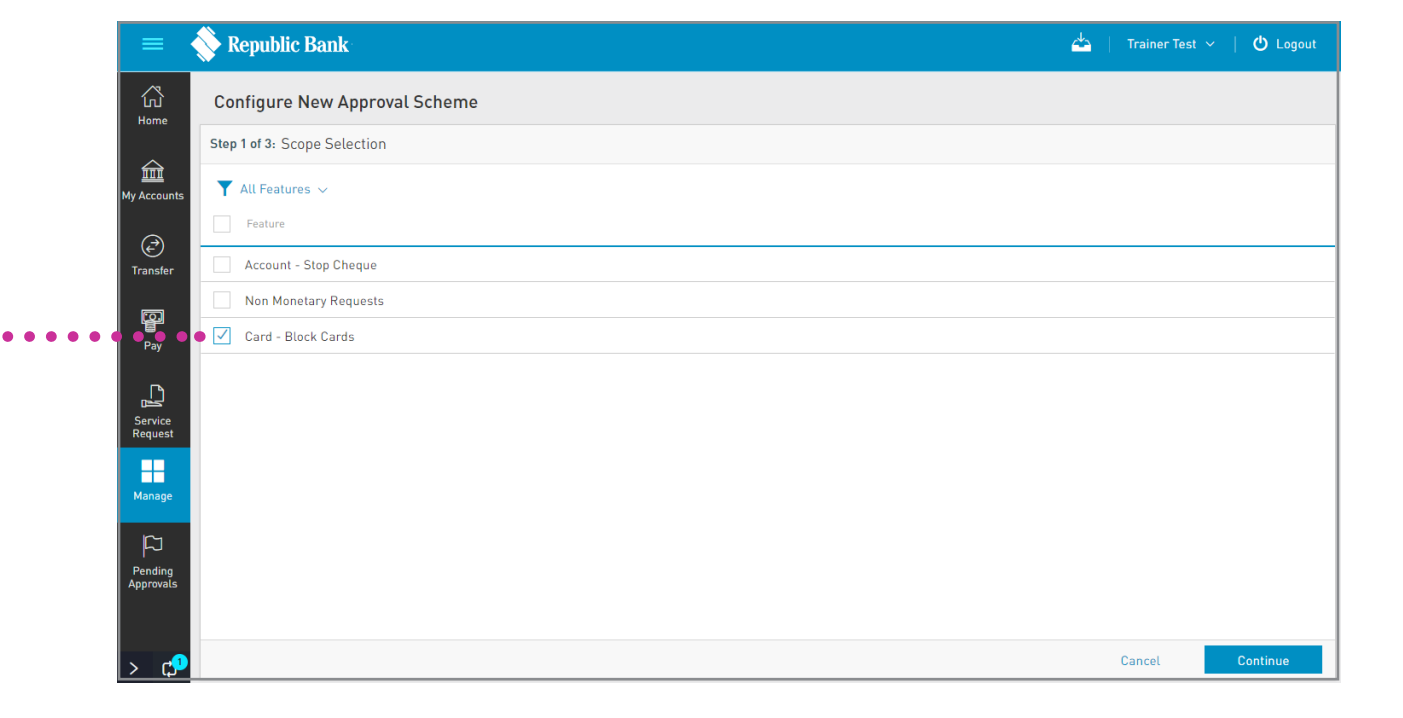

Select CONTINUE

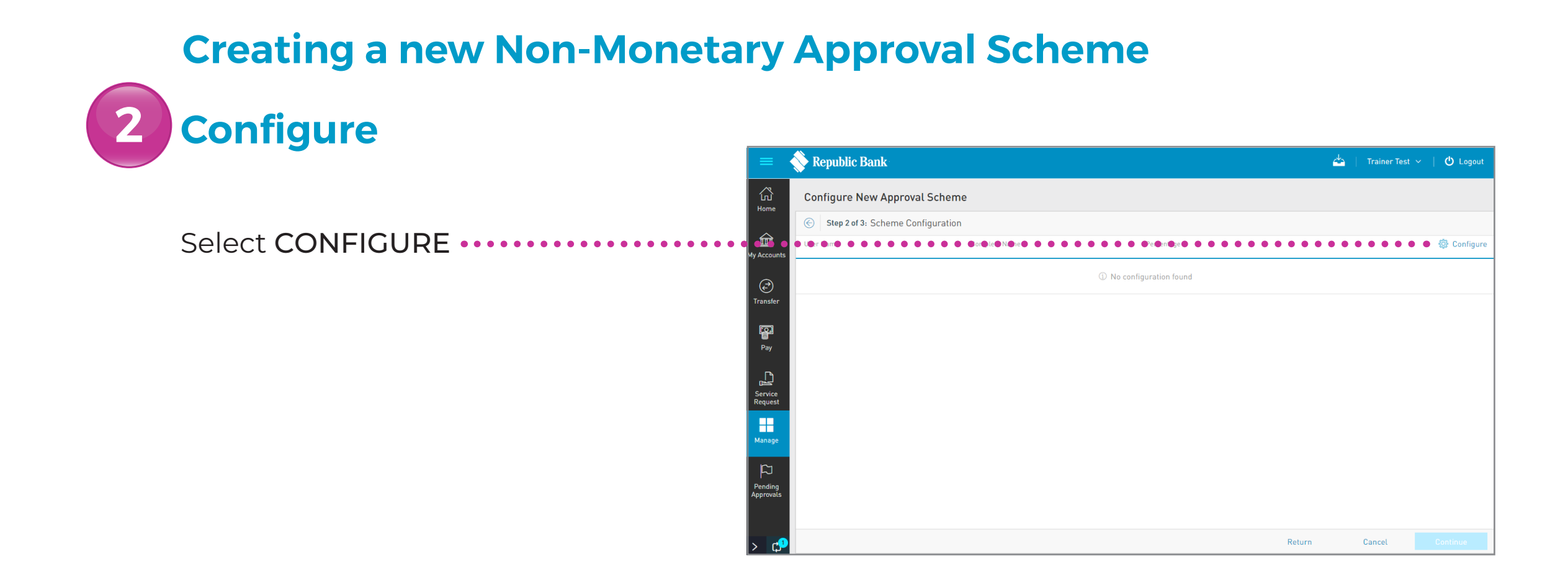

2

## **Approval Schemes**

Configure

**Creating a new Non-Monetary Approval Scheme** 

Approval configurations Select ADD USER 🕀 Add User No Users Found. Reset Cancel Users Q Search Select the USERS to be added. Trainer Test Jane Doe John Doe Apply Cancel

| Creating a new Non-Mo | netary App             | oroval Sch    | eme        |       |        |            |
|-----------------------|------------------------|---------------|------------|-------|--------|------------|
| 2 Configure           | Approval configuration | s             |            |       |        | $\otimes$  |
|                       | User Name              | Complete Name | Percentage |       |        | 🕀 Add User |
| Input the approval    | Test1                  | Trainer Test  | 50         |       |        | $\otimes$  |
|                       | Test                   | Jane Doe      | 50         |       |        | $\otimes$  |
| T ERGERTINGES         |                        |               |            |       |        |            |
|                       |                        |               |            |       |        |            |
|                       |                        |               |            |       |        |            |
| Select CONFIRM        |                        |               |            | Reset | Cancel | Confirm    |

All approval schemes must reach 100% for the scheme to be complete.

#### CORPORATE REPUBLICONLINE | USER GUIDE | JUNE 2024

## **Approval Schemes**

### **Creating a new Non-Monetary Approval Scheme**

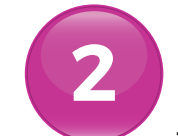

### Configure

This completes the configuration process and the user will be redirected to the Scheme Configuration screen.

#### Select CONTINUE

If you do not select CONTINUE the available actions are:

CANCEL to cancel the transaction. RETURN or < to return to the previous step.

|                      | 📎 Republic Bank    |                  |                          | <b>4</b> | Trainer Test | ー 🖞 Logout  |
|----------------------|--------------------|------------------|--------------------------|----------|--------------|-------------|
| نات<br>ا             | Configure New Ap   | proval Scheme    |                          |          |              |             |
| Home                 | Step 2 of 3: Scher | me Configuration |                          |          |              |             |
| My Accounts          | User Name          | Complete Name    | Percentage               |          |              | 🔅 Configure |
|                      |                    |                  | ① No configuration found |          |              |             |
| Transfer             |                    |                  |                          |          |              |             |
| Pay                  |                    |                  |                          |          |              |             |
| Service<br>Request   |                    |                  |                          |          |              |             |
| Manage               |                    |                  |                          |          |              |             |
| Pending<br>Approvals |                    |                  |                          |          |              |             |
| > 🗘                  |                    |                  |                          | Return   | Cancel       | Continue    |

3

## **Approval Schemes**

Confirm

### **Creating a new Non-Monetary Approval Scheme**

Review the information entered then select **SAVE** 

Enter a NAME for the new ..... Scheme in the space provided

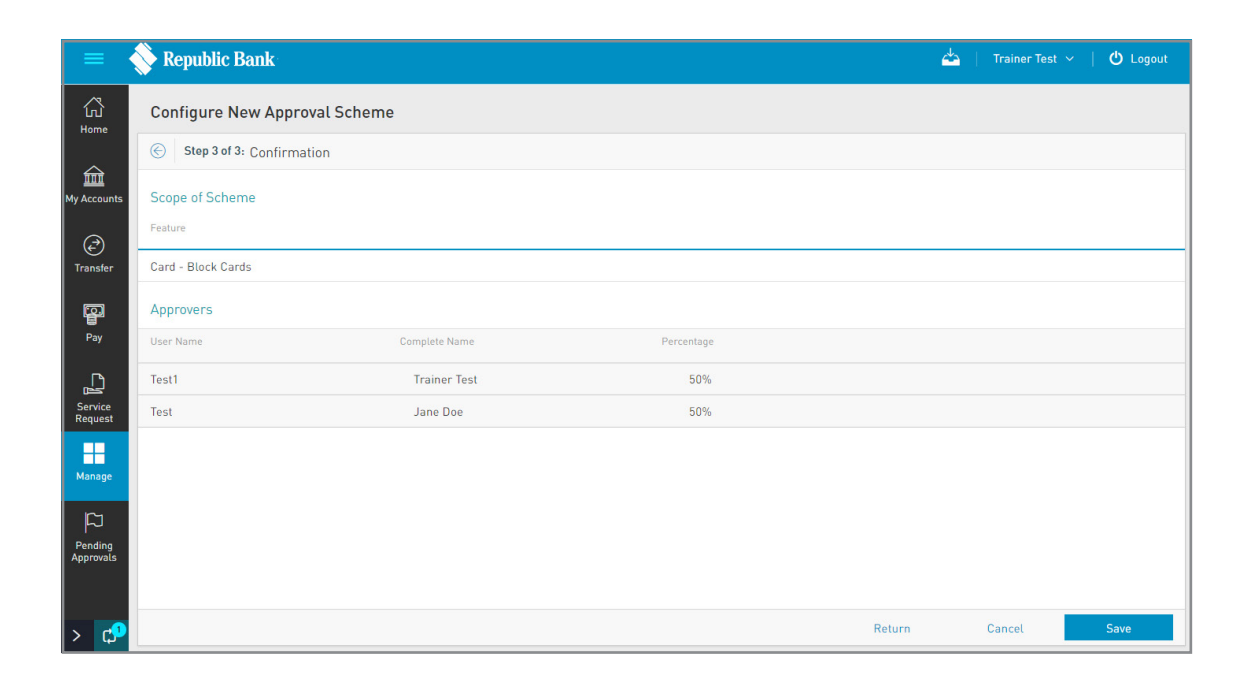

| New Scheme      |        | 8 |
|-----------------|--------|---|
| New Scheme Name |        |   |
| Name            |        |   |
|                 |        |   |
|                 |        |   |
|                 | Cancel |   |

Trainer Test 🗸 🛛 🖒 Logou

## **Approval Schemes**

### **Creating a new Non-Monetary Approval Scheme**

📏 Republic Bank

This step completes the process for creating a new Non-Monetary Approval Scheme.

Once the Scheme is saved the user will be redirected to the •••••• Non-Monetary Approval Schemes page where the new Scheme will be listed. Non-Monetary Approval Schemes

Configured

Not Configured [2]

Configured Not Configured New Scheme

Configured

Not Configured

All Schemes ~

Lifeatures ~

See:

All Completed

Incompleted

Scheme Name

Request

Block Card Scheme >

From this page the user may also .. EDIT and DELETE selected Approval Schemes via the **Contextual Menu** for the relevant Scheme.

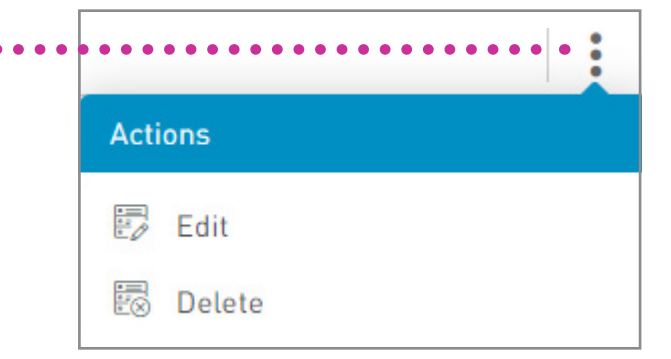

### **Creating a Monetary Approval Scheme**

. . . . . . . .

Select MONETARY APPROVAL SCHEMES •••••••• under the MANAGE section of either menu

Only users assigned the relevant permissions will be able to access the Monetary Approval Schemes feature. (Refer to Appendix for list of Permissions)

|     | 88 | Mana             | age 🗸 🗸                                  | or | \$               | Third-Party Beneficiaries                |
|-----|----|------------------|------------------------------------------|----|------------------|------------------------------------------|
|     |    | ٤                | Third-Party Beneficiaries                |    | Ľ                | Company/Utility Payment<br>Subscriptions |
|     |    | Ø                | Company/Utility Payment<br>Subscriptions |    | Q                | Notifications                            |
|     |    | ¢                | Notifications                            |    | ô <sup>ŵ</sup> ô | Users                                    |
|     |    | <del>ኇ</del> ጜ፝ኇ | Users                                    |    | 4<br>888         | Permissions                              |
| • • | •• |                  |                                          |    | • <b>~</b>       | Monetary Approval Schemes                |
|     |    | <u></u>          | Permissions                              |    |                  | Non-Monetary Approval                    |
| • • | •• | • 1              | Monetary Approval Schemes                |    |                  | Schemes                                  |
|     |    |                  | Non Manatan Anna and                     |    | æ                | Payrolls                                 |
|     |    | ЪЧ               | Non-Monetary Approval<br>Schemes         |    | 4                | Suppliers                                |
|     |    | •                | Max Amounts By<br>Transaction            |    |                  |                                          |
|     |    | ٩                | Audit                                    |    |                  |                                          |
|     |    | ≜                | Payrolls                                 |    |                  |                                          |
|     |    | 4                | Suppliers                                |    |                  |                                          |

#### CORPORATE REPUBLICONLINE | USER GUIDE | JUNE 2024

## **Approval Schemes**

### **Creating a Monetary Approval Scheme**

The MONETARY APPROVAL SCHEMES page displays all existing Monetary Approval Schemes.

Select **CONFIGURE NEW SCHEME** •••••• to create a new approval Scheme

| =                    | 🚫 Republic Bank        |         |          | 📥   Trainer Test 🗸   🖒 Logout                |
|----------------------|------------------------|---------|----------|----------------------------------------------|
| لي<br>Home           | Monetary Approval Sche | emes    |          |                                              |
|                      |                        |         |          | • • • • • • • • • • • • Configure New Scheme |
| My Accounts          | ▼ All Schemes ∨        |         |          |                                              |
| ٦                    | Scheme Name            | Feature | Accounts | ⊗ Delete Selected                            |
| Transfer             | test >                 |         |          | *                                            |
| Pay                  |                        |         |          |                                              |
| Service<br>Request   |                        |         |          |                                              |
| Manage               |                        |         |          |                                              |
| ß                    |                        |         |          |                                              |
| Pending<br>Approvals |                        |         |          |                                              |

### **Creating a new Monetary Approval Scheme**

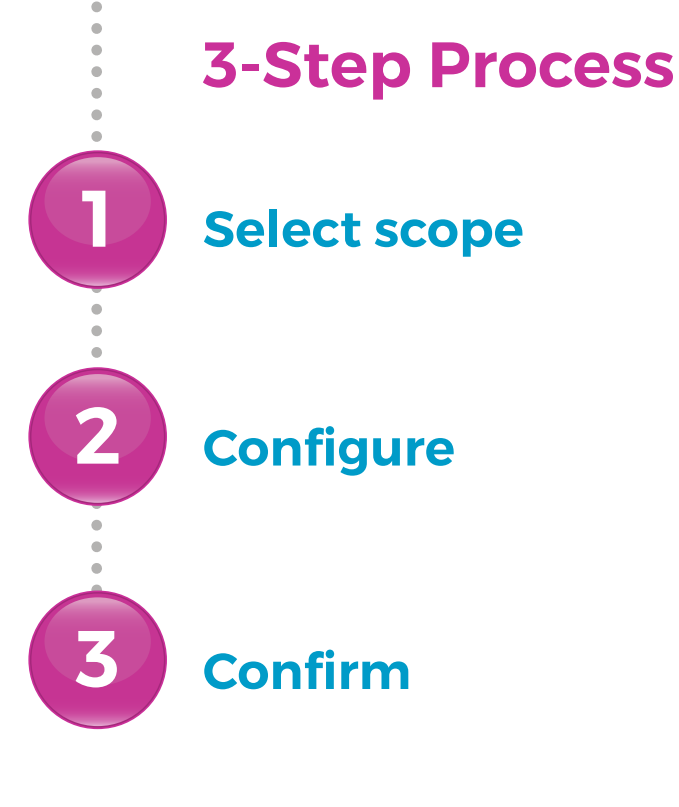

### **Creating a new Monetary Approval Scheme**

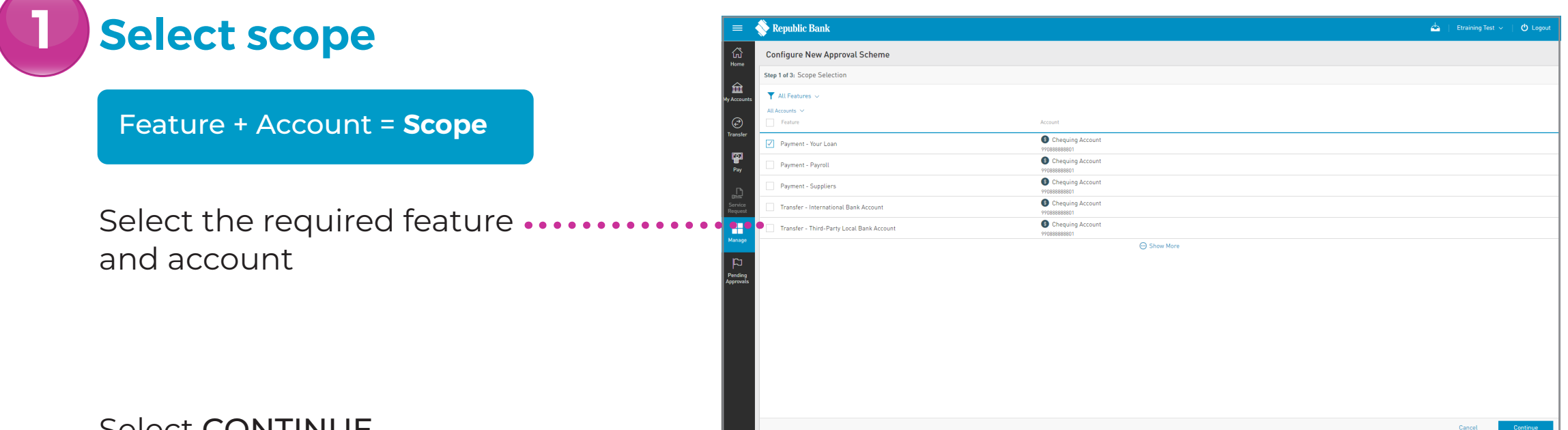

Select **CONTINUE** 

The account attached to the scope will serve as the debit account in the Scheme.

### **Creating a new Monetary Approval Scheme**

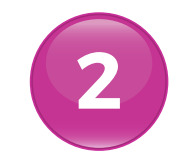

### Configure

- A
  - Select CONFIGURE for a new Scheme without an ......amount limit
- B

Select NEW AMOUNT CONFIGURATION for a new Scheme with an amount limit

| =                    | 🗞 Republic Bank 📥   Trainer Test 🗸   🔿 Logout |
|----------------------|-----------------------------------------------|
|                      | Configure New Approval Scheme                 |
|                      | Step 2 of 3: Scheme Configuration             |
| IIII<br>My Accounts  | Without Amount Limit                          |
| <b>@</b>             |                                               |
| Transfer             | ③ No Configuration Found                      |
| Pay                  | With Amount Limit                             |
|                      | nomi Aproxit Aproxit Configuration            |
| Service<br>Request   | ① No Configuration Found                      |
| Manage               |                                               |
| E1                   |                                               |
| Pending<br>Approvals |                                               |
|                      | Return Cancel Continue                        |

### **Creating a new Monetary Approval Scheme**

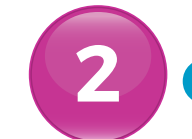

### Configure

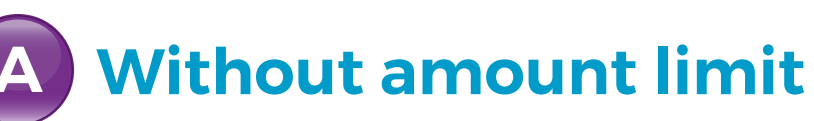

Select ADD USER

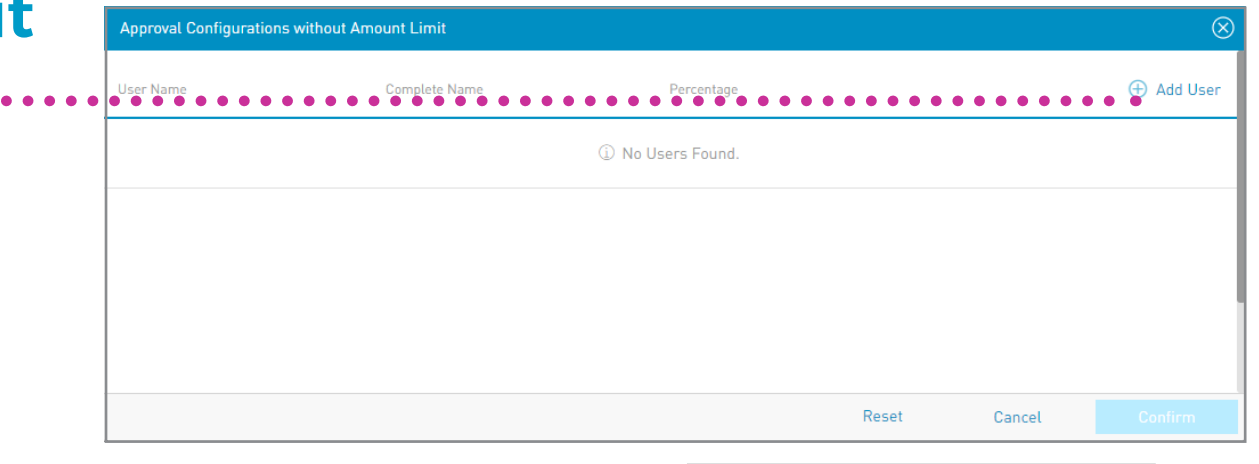

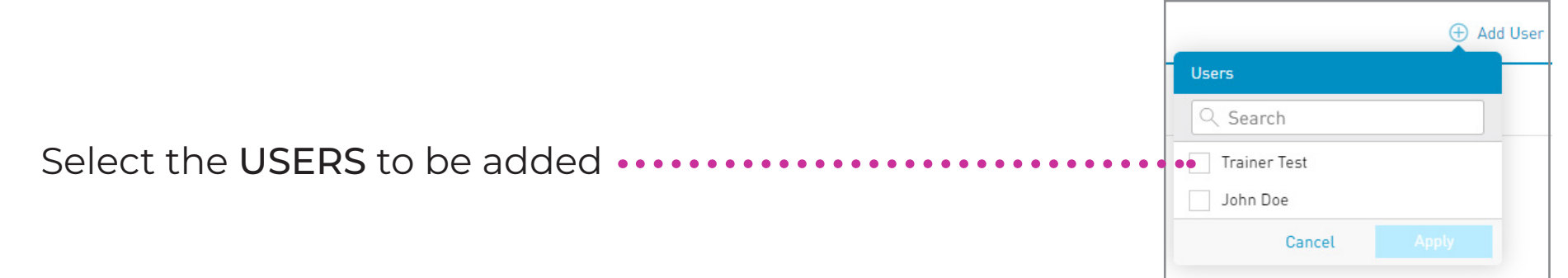

### **Creating a new Monetary Approval Scheme**

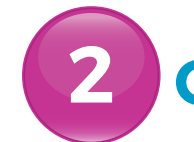

## Configure

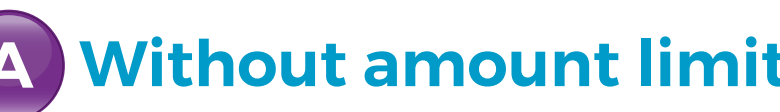

| .       | Approval Configurations without Amount Limit |               |            |       |        |            |  |
|---------|----------------------------------------------|---------------|------------|-------|--------|------------|--|
| •       | User Name                                    | Complete Name | Percentage |       |        | 🕀 Add User |  |
| • • • • | Test1                                        | Trainer Test  | ● 50       |       |        | $\otimes$  |  |
|         | Test2                                        | John Doe      | 50         |       |        | $\otimes$  |  |
|         |                                              |               |            |       |        |            |  |
|         |                                              |               |            |       |        |            |  |
|         |                                              |               |            |       |        |            |  |
|         |                                              |               |            | Reset | Cancel | Confirm    |  |

Select CONFIRM

This completes the configuration process of the Monetary Approval Scheme with no amount limit. The user will be redirected to the Scheme Configuration screen.

All approval schemes must reach 100% for the scheme to be complete.

### **Creating a new Monetary Approval Scheme**

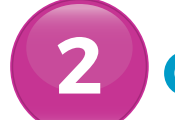

## Configure

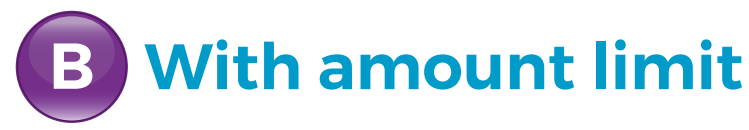

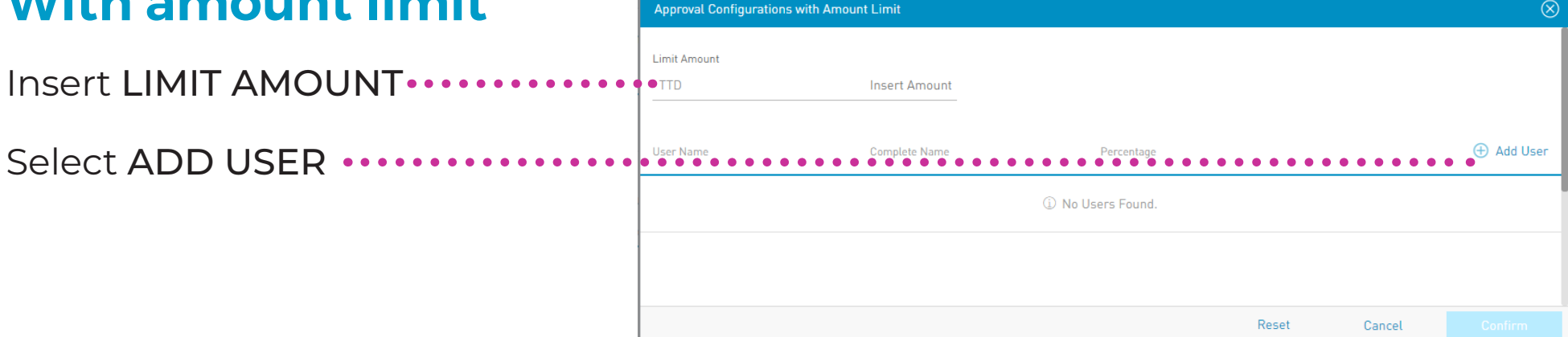

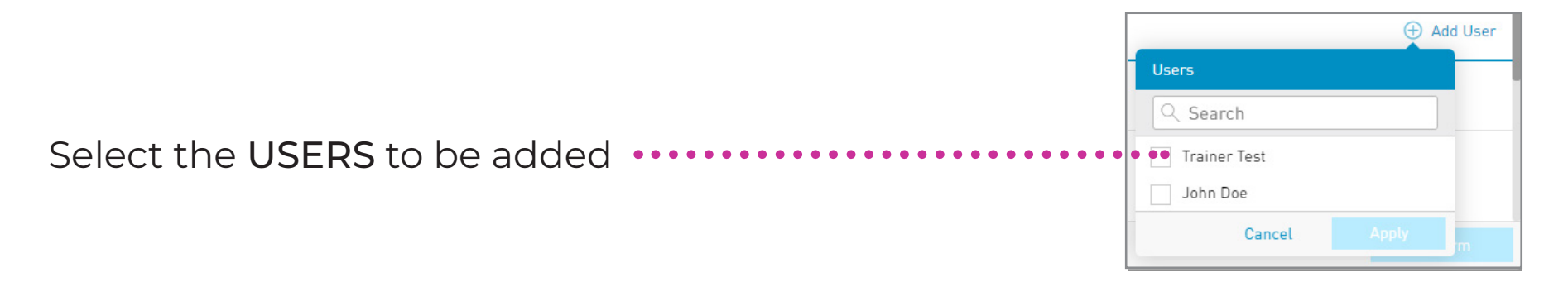

### **Creating a new Monetary Approval Scheme**

| 2 | Configure                        | Approval Configurations with An | nount Limit   |            |       |        | $\otimes$  |
|---|----------------------------------|---------------------------------|---------------|------------|-------|--------|------------|
|   | <b>B</b> With amount limit       | Limit Amount<br>TTD             | 10,000.00     |            |       |        |            |
|   |                                  | User Name                       | Complete Name | Percentage |       |        | 🕀 Add User |
|   | Insert approval PERCENTAGE ••••• | Test1                           | Trainer Test  | 50         |       |        | $\otimes$  |
|   |                                  | Test2                           | John Doe      | 50         |       |        | $\otimes$  |
|   |                                  |                                 |               |            |       |        |            |
|   | Select CONFIRM                   |                                 |               |            | Reset | Cancel | Confirm    |

This completes the configuration process of the Monetary Approval Scheme with an **amount limit**. The user will be redirected to the Scheme Configuration screen.

All approval schemes must reach 100% for the scheme to be complete.

### **Creating a Monetary Approval Scheme**

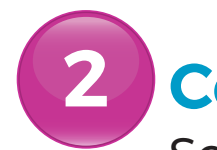

### Configure

Scheme Configuration screen.

Select **CONTINUE** to confirm the data and proceed to the next step.

If you do not select CONTINUE the available actions are: CANCEL to cancel the transaction. RETURN or 🔶 to return to the previous step.

|                    | 📎 Republic Bank               |                                   |            | <u></u> | Etraining Tes | t ~   🖒 Logout          |  |  |  |  |
|--------------------|-------------------------------|-----------------------------------|------------|---------|---------------|-------------------------|--|--|--|--|
| ل<br>Home          | Configure New Approv          | al Scheme                         |            |         |               |                         |  |  |  |  |
| ione               | Step 2 of 3: Scheme Co        | Step 2 of 3: Scheme Configuration |            |         |               |                         |  |  |  |  |
| My Accounts        | Without Amount Limit          |                                   |            |         |               |                         |  |  |  |  |
|                    | User Name                     | Complete Name                     | Percentage |         |               | 🔅 Configure             |  |  |  |  |
| Transfer           | Etraining1                    | Etraining Test                    | 50%        |         |               |                         |  |  |  |  |
|                    | James3                        | James Doe                         | 50%        |         |               |                         |  |  |  |  |
| Pay                |                               |                                   |            |         |               |                         |  |  |  |  |
|                    | With Amount Limit             |                                   |            |         |               |                         |  |  |  |  |
|                    | Amount Approval Configuration |                                   |            |         | 🕀 New         | Amount Configuration    |  |  |  |  |
| Service<br>Request | Until TTD 10000.00 >          |                                   |            |         |               | $\mathcal{O}$ $\otimes$ |  |  |  |  |
| Manage             |                               |                                   |            |         |               |                         |  |  |  |  |
| ß                  |                               |                                   |            | Return  | Cancel        | Continue                |  |  |  |  |

3

## **Approval Schemes**

Confirm

### **Creating a Monetary Approval Scheme**

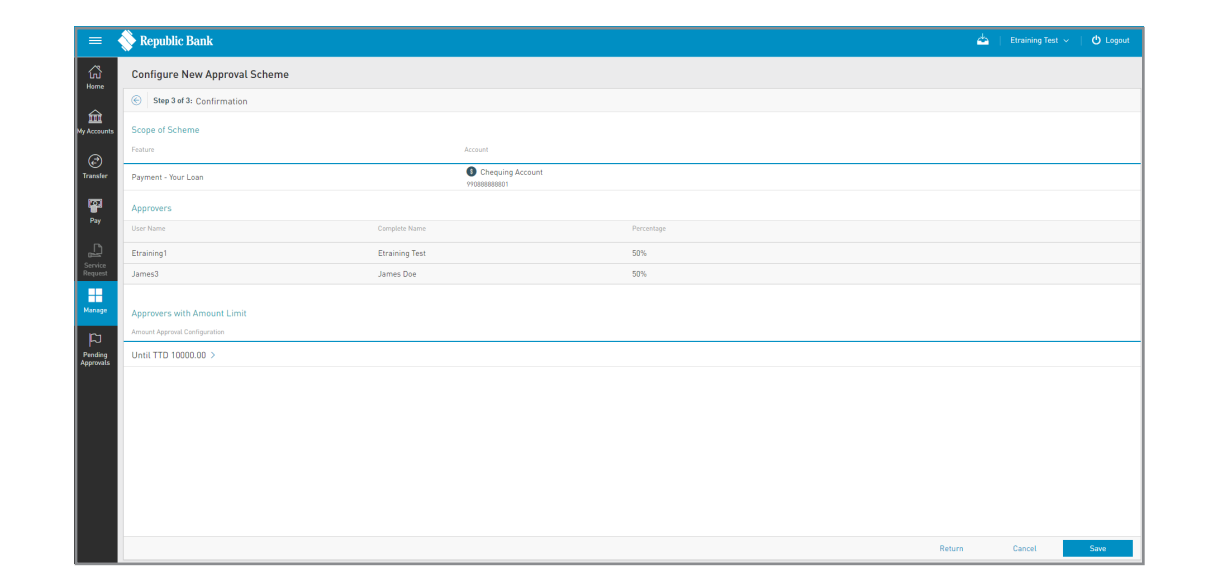

Select SAVE

Enter a NAME for the new •••••••• Scheme in the space provided

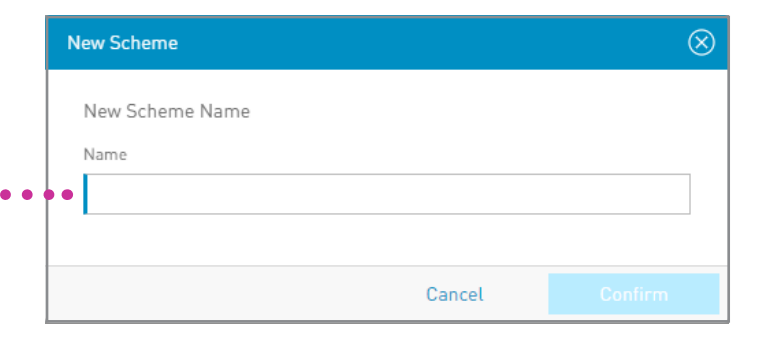

#### CORPORATE REPUBLICONLINE | USER GUIDE | JUNE 2024

## **Approval Schemes**

### **Creating a Monetary Approval Scheme**

This step completes the process for creating a new Monetary Approval Scheme.

Once the scheme is saved the user will be redirected to the ••••• Monetary Approval Schemes page where the new scheme will be listed. Republic Bank

Non-Monetary Approval Schemes

Configured

Not Configured [2]

Configured

Not Configured [2]

Configured

Not Configured [2]

Configured

Not Configured [2]

Configured

Not Configured

Not Configured

Not Configured

Not Configured

Not Configured

Not Configured

Not Configured

Not Configured

Not Configured

Not Configured

Not Configured

Not Configured

Not Configured

Not Configured

Not Configured

Not Configured

Not Configured

Not Configured

Not Configured

Not Configured

Not Configured

Not Configured

Not Configured

Not Configured

Not Configured

Not Configured

Not Configured

Not Configured

Not Configured

Not Configured

Not Configured

Not Configured

Not Configured

From the page the user may also ... EDIT and DELETE selected Approval Schemes via the **Contextual Menu** for the relevant Scheme.

| Acti | ons    |  |
|------|--------|--|
|      | Edit   |  |
|      | Delete |  |

To update or edit a user's profile, follow these 4 steps.

### Select Users

Select the **USERS** option under the **MANAGE** section of either menu.

### Select Edit

On the USERS page, click on the CONTEXTUAL MENU and select EDIT. (The user's profile will be displayed).

#### Edit User Profile

The following details may be amended:

- First name and last name
- Email address
- Phone and mobile number
- IP address (if applicable)

#### Save

Once the information has been edited, you can:

- Save changes
- Cancel the process
- Reset all the information entered
- Return to the previous page

### **Deleting users**

## **3-Step Process Select user Delete** 5 Confirm

### **Deleting users**

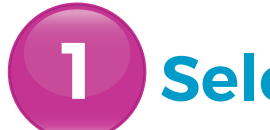

## Select user

Select the USERS under • the MANAGE section of either menu

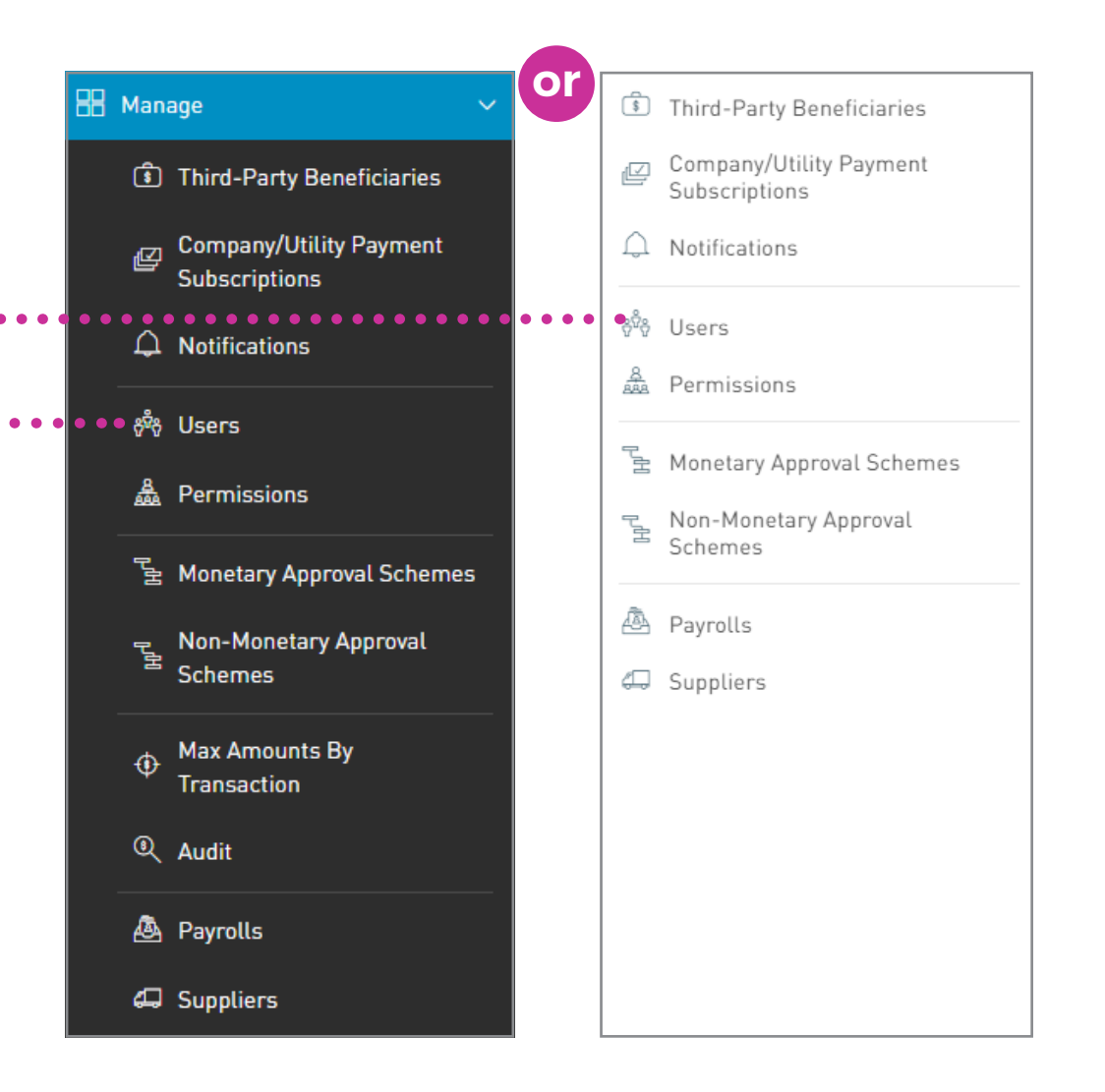

### **Deleting users**

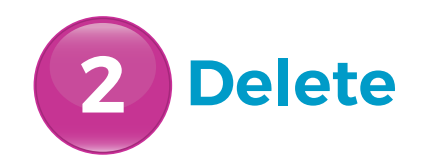

| =       | Republic Bank    |              |         |               |          | 📥   Trainer Test 🗸   Ů Logou |
|---------|------------------|--------------|---------|---------------|----------|------------------------------|
| م<br>ne | Users            |              |         |               |          |                              |
| Ì       | User Status: All | Active Block | ed      | Туре          | Status   | (†) New Us                   |
| ounts   | 123a             | Peter        | Doe     | Basic         | ∅ Active |                              |
| er      | Test             | Jane         | Doe     | Basic         | 𝗭 Active |                              |
|         | Test1            | Trainer      | Test    | Administrator | ∅ Active |                              |
|         | Test10           | Service      | Request | Basic         | 𝗭 Active |                              |
|         | Test2            | John         | Doe     | Basic         | & Active |                              |
|         |                  |              |         | 💮 Show More   |          |                              |
|         |                  |              |         |               |          |                              |
| 2       |                  |              |         |               |          |                              |
| S       |                  |              |         |               |          |                              |

On the users Page, select the Contextual Menu for the user from the list displayed Select DELETE Delete

### **Deleting users**

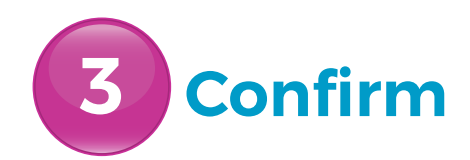

When this option is selected, a message box will appear, asking the Administrator to confirm the action.

Select CONFIRM ······

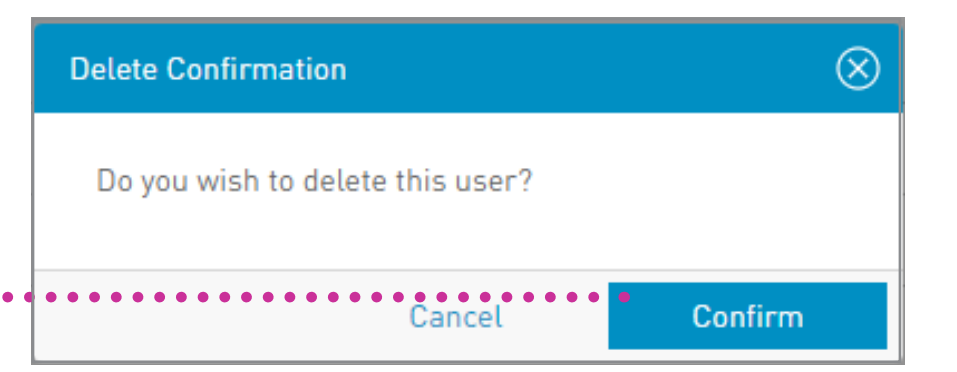

- Only your Site Administrator, or users assigned the permission "Administration-Users" will be able to delete users.
- A Site Administrator cannot delete his/her own profile.
- A user whose profile has pending changes cannot be deleted.
- Your Site Administrator cannot be deleted until another is set up for your site.

# **Blocking and unblocking users**

The block and/or unblock feature is used to enable or disable a user's access when required.

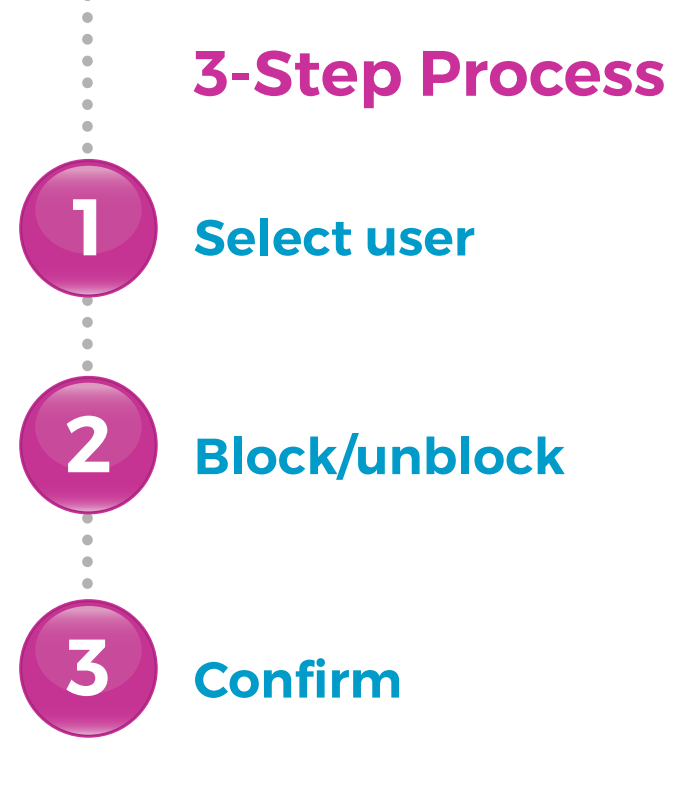

## Blocking and unblocking users

### Select user

Select USERS under the •• MANAGE section of either menu

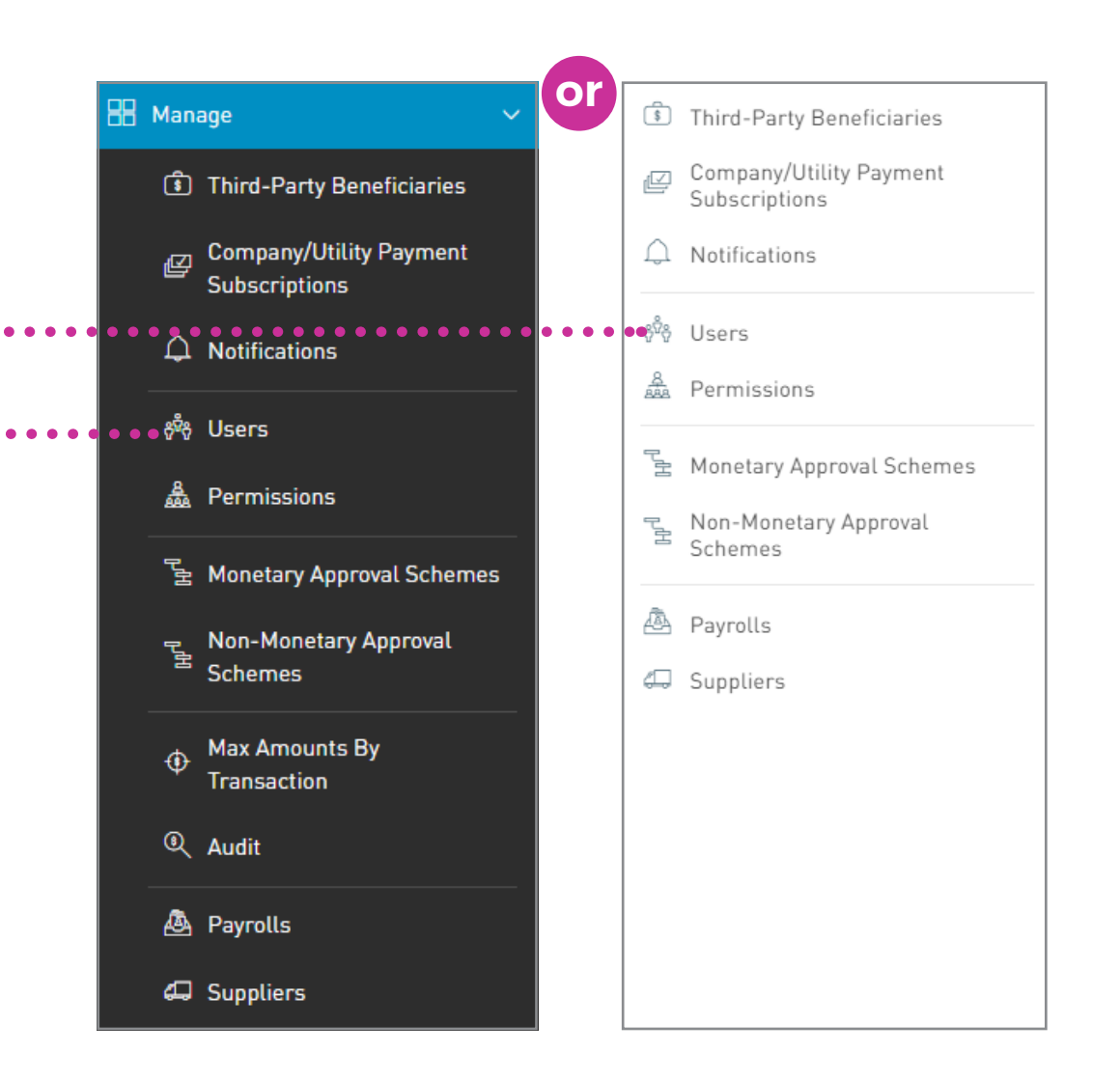

## **Blocking and unblocking users**

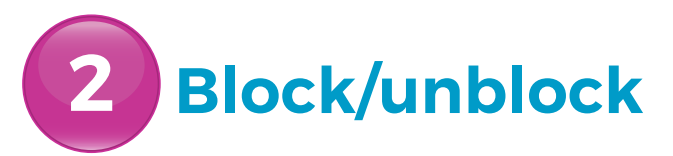

|                      | 📎 Republic Bank           |                |           |               |          | 📥   Trainer Test 🗸   🖒 Logout |
|----------------------|---------------------------|----------------|-----------|---------------|----------|-------------------------------|
| 公<br>Home            | Users                     |                |           |               |          |                               |
| My Accounts          | User Status: All Username | Active Blocked | Last Name | Туре          | Status   | │ Q<br>⊕ New User             |
|                      | 123a                      | Peter          | Doe       | Basic         | ∅ Active |                               |
| Transfer             | Test                      | Jane           | Doe       | Basic         | & Active | :                             |
|                      | Test1                     | Trainer        | Test      | Administrator | ∅ Active | :                             |
| Pay                  | Test10                    | Service        | Request   | Basic         | & Active | *                             |
| D                    | Test2                     | John           | Doe       | Basic         | & Active | *<br>*                        |
| Service<br>Request   |                           |                | $\odot$   | Show More     |          |                               |
| Manage               |                           |                |           |               |          |                               |
| Pending<br>Approvals |                           |                |           |               |          |                               |

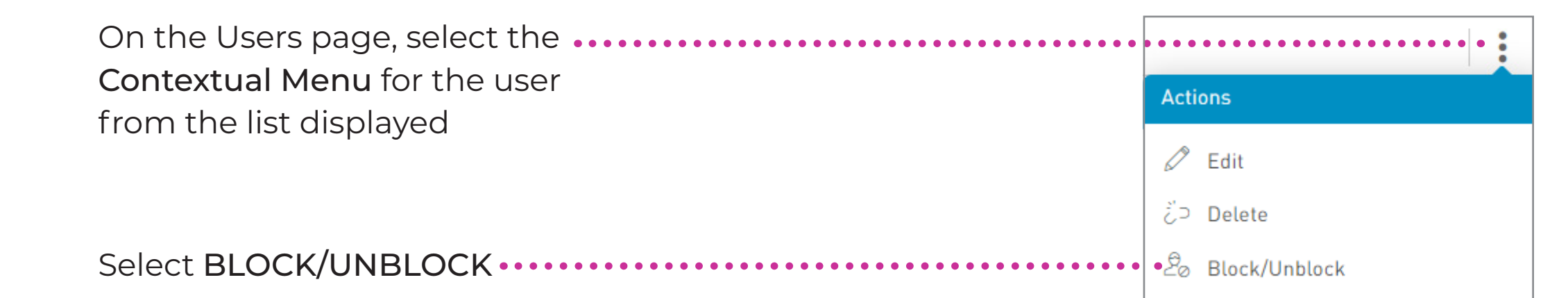

## Blocking and unblocking users

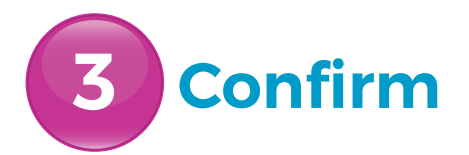

When this option is selected, a message box will appear, asking the Administrator to confirm the action.

Select CONFIRM •••

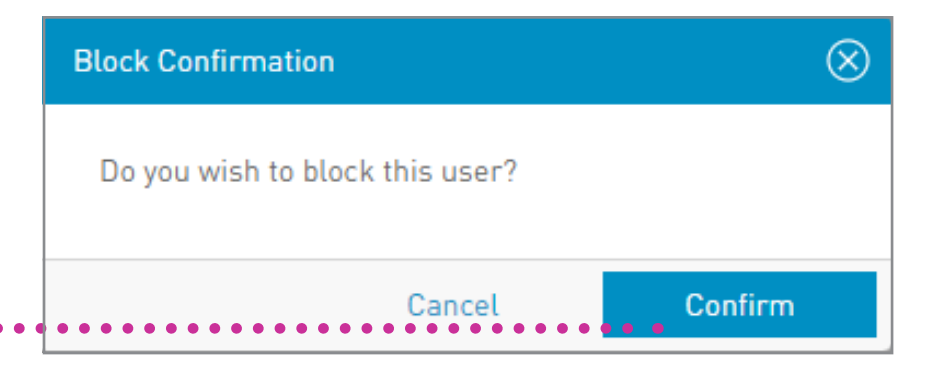

- An Administrator can only unblock a user that was blocked by themselves or one of your other site users.
- A user whose profile has pending changes cannot be blocked/unblocked.
- A user that was blocked by the Bank cannot be unblocked by your company's site users.
- A user that was blocked by the company cannot be unblocked by a Bank operator.
- A user blocked by a security device cannot be unblocked by one of your company's site users.

### **Resetting users**

An Administrator may reset users' Passwords and/or Secret Question if required.

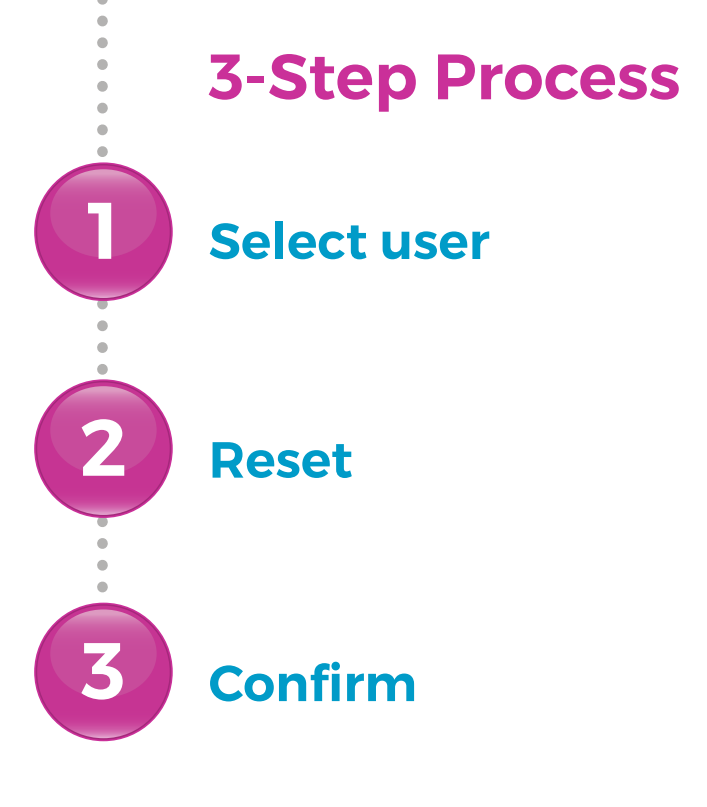

### **Resetting users**

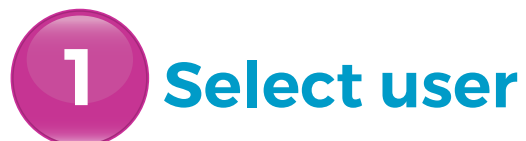

Select USERS under the MANAGE section of either menu

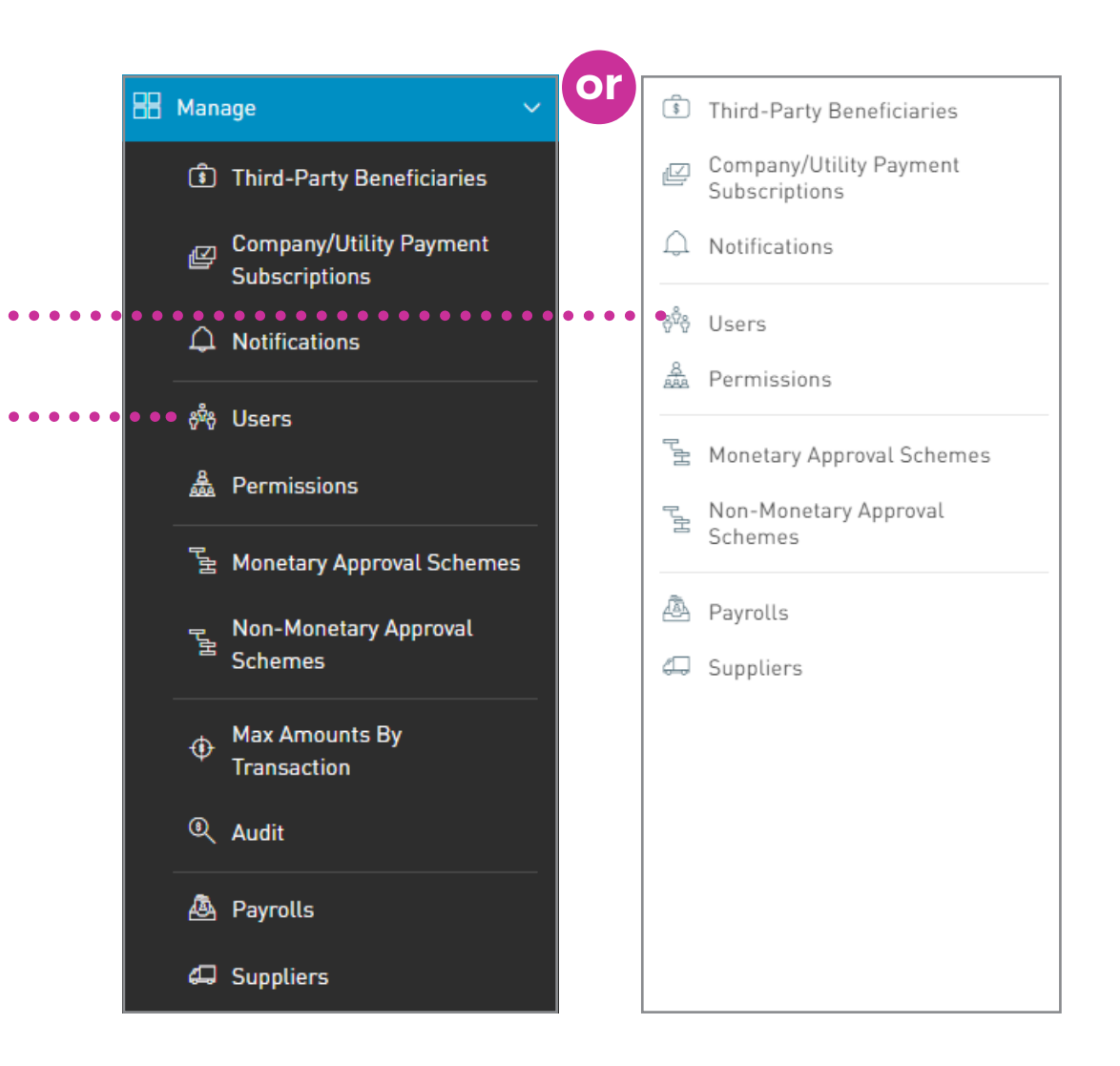

### **Resetting users**

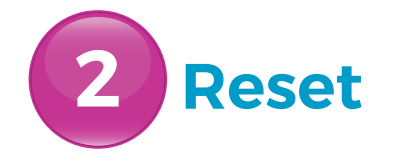

On the Users page, select the **..... Contextual Menu** for the user from the list displayed

|                    | Republic Bank             |                |           |               |          | 📥   Tra | ainer Test 🗸 🕴 🕻 | ) Logout         |
|--------------------|---------------------------|----------------|-----------|---------------|----------|---------|------------------|------------------|
| G<br>Home          | Users                     |                |           |               |          |         |                  |                  |
| my Accounts        | User Status: All Username | Active Blocked | Last Name | Туре          | Status   |         | $\oplus$         | ା ପ୍<br>New User |
|                    | 123a                      | Peter          | Doe       | Basic         | ∅ Active |         |                  |                  |
|                    | Jest                      |                | ••••••    | Basic         | Active   |         |                  | :                |
|                    | Test1                     | Trainer        | Test      | Administrator | Ø Active |         |                  | :                |
| Pay                | Test10                    | Service        | Request   | Basic         | Ø Active |         |                  | :                |
|                    | Test2                     | John           | Doe       | Basic         | ∅ Active |         |                  | :                |
| Service<br>Request |                           |                |           | Show More     |          |         |                  |                  |

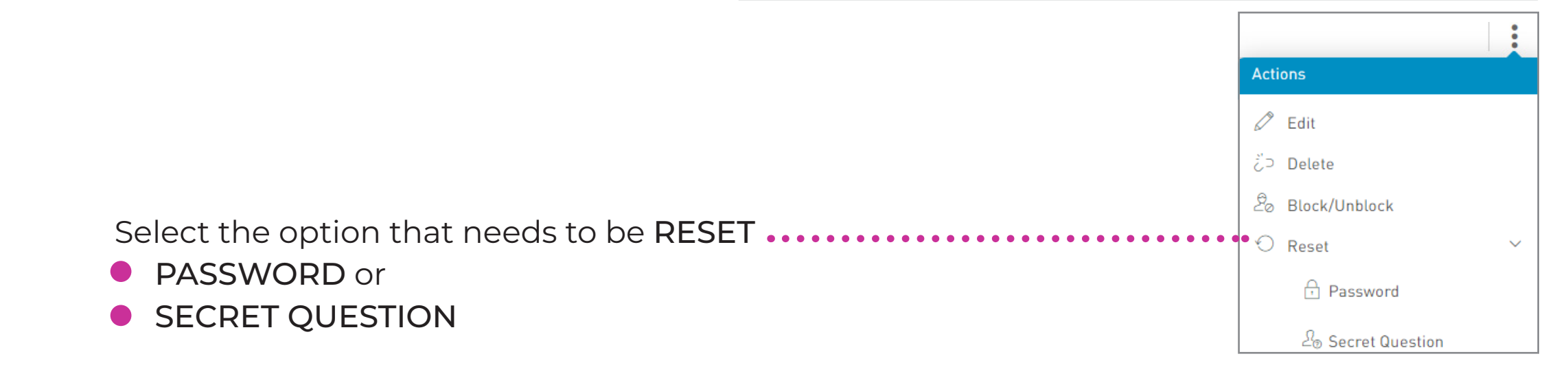

### **Resetting users**

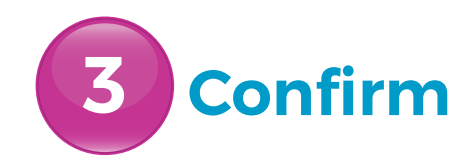

When this option is selected, a message box will appear, asking the Administrator to confirm the action.

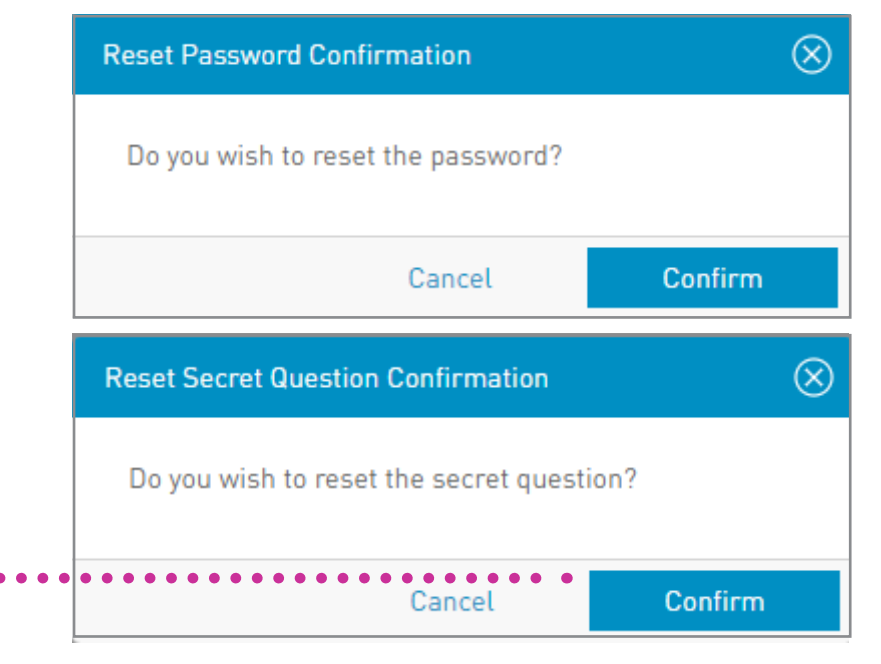

Select CONFIRM •••

PASSWORD RESET: An email will be sent to the user with a new password, which they will be required to change at their next login.

SECRET QUESTION RESET: The user will be prompted to enter a new question and answer at their next login.

# Transactions

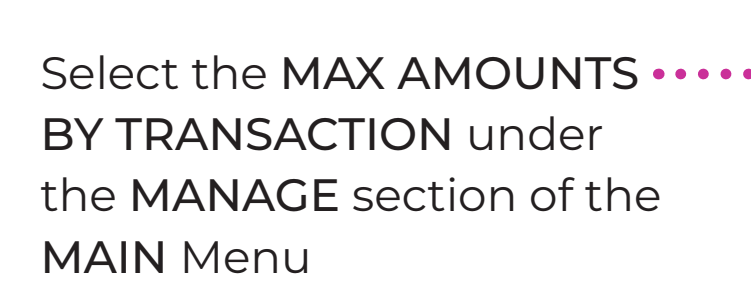

Only users assigned relevant permissions will be able to access the Transaction Limits feature. (Refer to Appendix for list of Permissions)

### **Max amount by Transaction**

Accessing the Transaction Limits feature

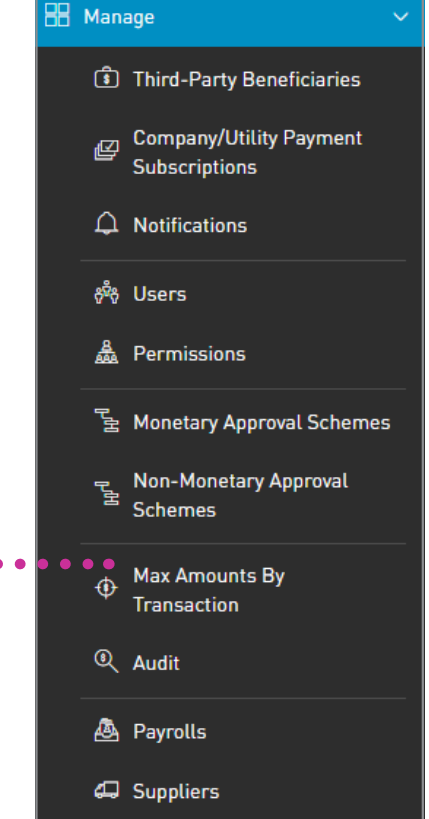

## **Transactions**

### **Daily transaction amount limits**

This page displays the master list of the daily transaction limits for your site.

To amend the values on this list, select **EDIT** 

| A Max Daily Amounts (TTD) |
|---------------------------|
| 999,999,999.00            |
| 999,999,999.00            |
| 999,999,999.00            |
| 999,999,999.00            |
| 90,000.00                 |
| 999,999,999.00            |
| 499,999.99                |
| 999,999,999.00            |
| 999 999 999 00            |
|                           |

### **Transactions**

### **Daily transaction amount limits**

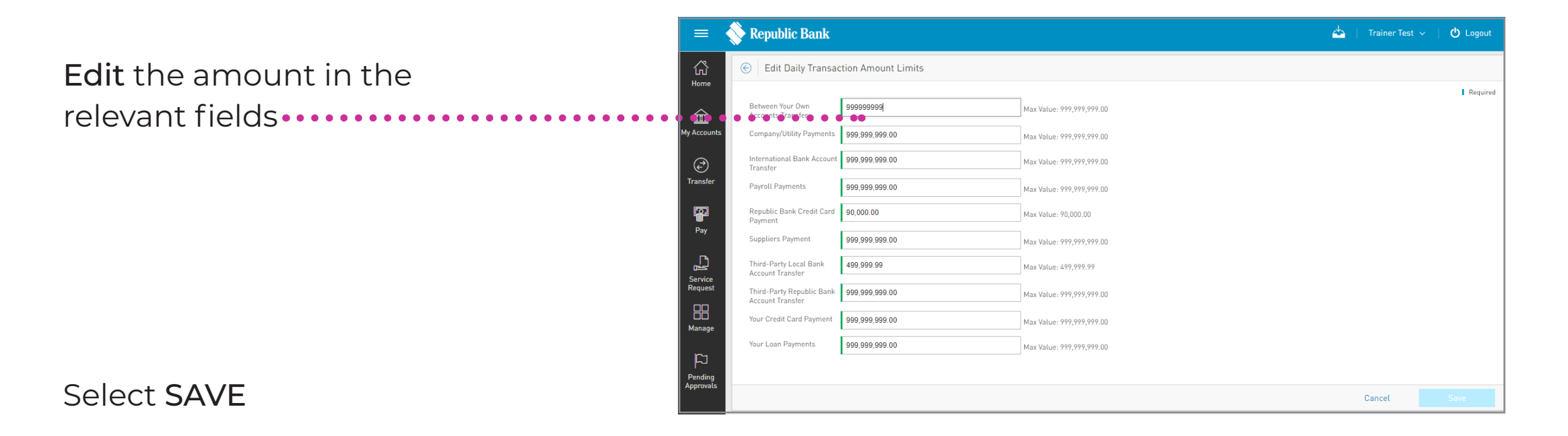
### Auditing your business' online transactions

Through the Audit feature, users can access the site's audit logs in a tabular format.

Only users assigned the administrative permissions will have access to the Audit feature.

For each action or **transaction**, the following data is shown:

- DATE
- ACTION
- RESULTS
- USER
- CHANNEL

|                    | Filters                                                                                     |                                  |         | Con   | itextual Me            | nu       |
|--------------------|---------------------------------------------------------------------------------------------|----------------------------------|---------|-------|------------------------|----------|
|                    | 📎 Republic Bank                                                                             |                                  |         |       | 📥   Trainer Test 🗸   ୯ | ) Logout |
| Home               | Audit                                                                                       |                                  |         |       |                        |          |
| My Accounts        | ← Last 7 days ∨     All Users ∨     All Actions ∨     Action Result: All     All Channels ∨ | 0k Error                         |         |       |                        |          |
| Transier           | Date                                                                                        | Action                           | Result  | User  | Channel                |          |
|                    | 16/01/2023 1:35 PM                                                                          | Display Financial Status Informa | tion Ok | Test1 | Banking Web            |          |
| Pay                | 16/01/2023 1:35 PM                                                                          | Log On                           | Ok      | Test1 | Banking Web            | :        |
|                    | 16/01/2023 1:35 PM                                                                          | VU Validate SMS Token            | Ok      | Test1 | Banking Web            | :        |
| Service<br>Request | 16/01/2023 1:34 PM                                                                          | VU Generate SMS Token            | Ok      | Test1 | Banking Web            | :        |
|                    | 16/01/2023 1:34 PM                                                                          | Log On                           | Ok      | Test1 | Banking Web            | :        |
| Manage             | 16/01/2023 12:03 PM                                                                         | Display Financial Status Informa | tion Ok | Test1 | Banking Web            | :        |

### Auditing your business' online transactions

#### **Filters**

- ALL USERS: enables filtering of log by users. Select ✓ to change option.
- ACTION RESULT: enables filtering by status of action. (All/Ok/Error)
- ALL CHANNELS: enables filtering by channel. Select ✓ to change option.

|             | 🚫 Republic Bank                               | 📥   Trainer Test 🗸   也 Logout |
|-------------|-----------------------------------------------|-------------------------------|
| 公<br>Home   | Audit                                         |                               |
| 19 Accounts | ▼ Last 7 days ∨ All Users ∨ All Actions ∨     |                               |
|             | Action Result: All Ok Error<br>All Channels V |                               |

#### Auditing your business' online transactions

#### **Contextual Menu**

|               |                     | Date                               | Action                                  | Result | User        | Channel     |   |
|---------------|---------------------|------------------------------------|-----------------------------------------|--------|-------------|-------------|---|
| Pay<br>Pay    | ]                   | 16/01/2023 1:35 PM                 | Display Financial Status Information Ok |        | Test1       | Banking Web | : |
|               | 16/01/2023 1:35 PM  | Log On                             | 0k                                      | Test1  | Banking Web | :           |   |
|               | <u>}</u>            | 16/01/2023 1:35 PM                 | VU Validate SMS Token                   | Ok     | Test1       | Banking Web | : |
| Servi<br>Requ | ice<br>est          | 16/01/2023 1:34 PM                 | VU Generate SMS Token                   | 0k     | Test1       | Banking Web | : |
|               | 3                   | 16/01/2023 1:34 PM                 | Log On                                  | 0k     | Test1       | Banking Web | : |
| Manage        | 16/01/2023 12:03 PM | Display Financial Status Informati | ion Ok                                  | Test1  | Banking Web | :           |   |

The menu on each log offers the VIEW DETAILS option only

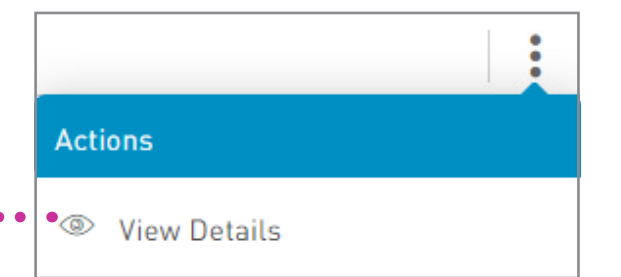

The only action available for the Audit is the VIEW DETAILS access. No site user has permission to amend any detail on the audit log.

## Auditing your business' online transactions

#### Auditing information details screen

For each action the details displayed will vary. The general data shown is as follows:

- AUDIT ID
- SITE ID
- SITE NAME
- USERNAME
- ACTION
- ACTION RESULT
- DATE
- CHANNEL
- IP ADDRESS
- USER AGENT

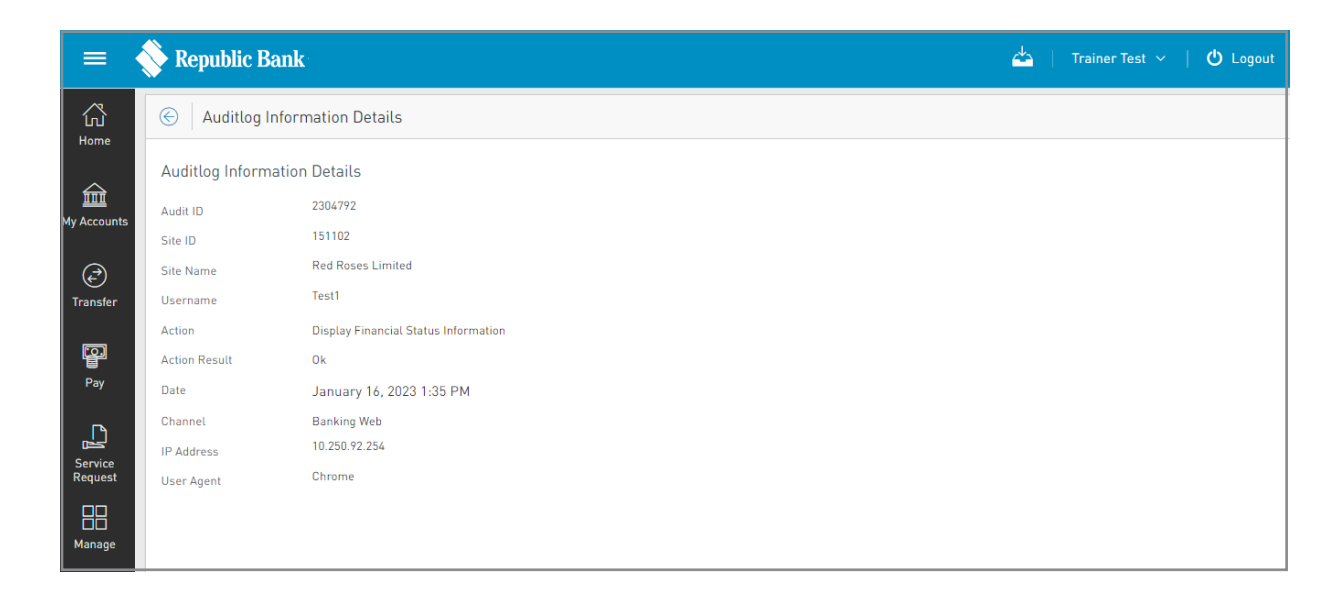